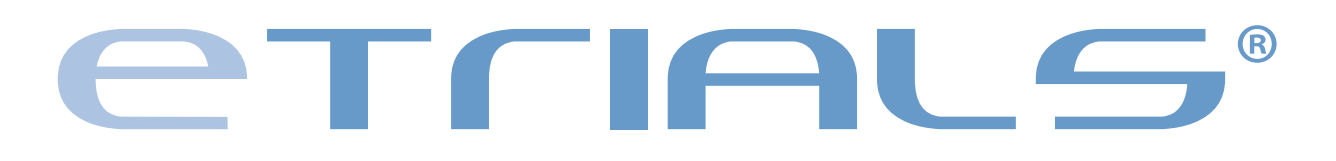

Guida Operativa | Sperimentatore

#### **GUIDA OPERATIVA SPERIMENTATORE**

#### 1. LOG IN

1.1 Accesso al sistema1.2 Scelta della lingua1.3 Log In

#### 2. HOMEPAGE

2.1 Struttura e funzionamento2.2 Viste2.3 Planner

#### **3. PAZIENTI**

3.1 Registrare un Paziente3.2 Cercare un Paziente3.3 Gestire un Paziente

#### **4. CRF**

4.1 Inserire una CRF4.2 Cercare una CRF4.3 Compilare e chiudere una CRF

#### 5. QUERY

5.1 Cercare una Query5.2 Gestire una Query

#### 6. MODELLI DI CRF

6.1 Cercare un Modello di CRF6.2 Stampare un Modello di CRF

#### 7. STUDI CLINICI

7.1 Cercare uno Studio Clinico

#### 8. FORUM

8.1 Cercare un Forum

#### 9. RUBRICA

9.1 Cercare un Contatto

CAPITOLO 1

LOG IN

#### **GUIDA OPERATIVA SPERIMENTATORE**

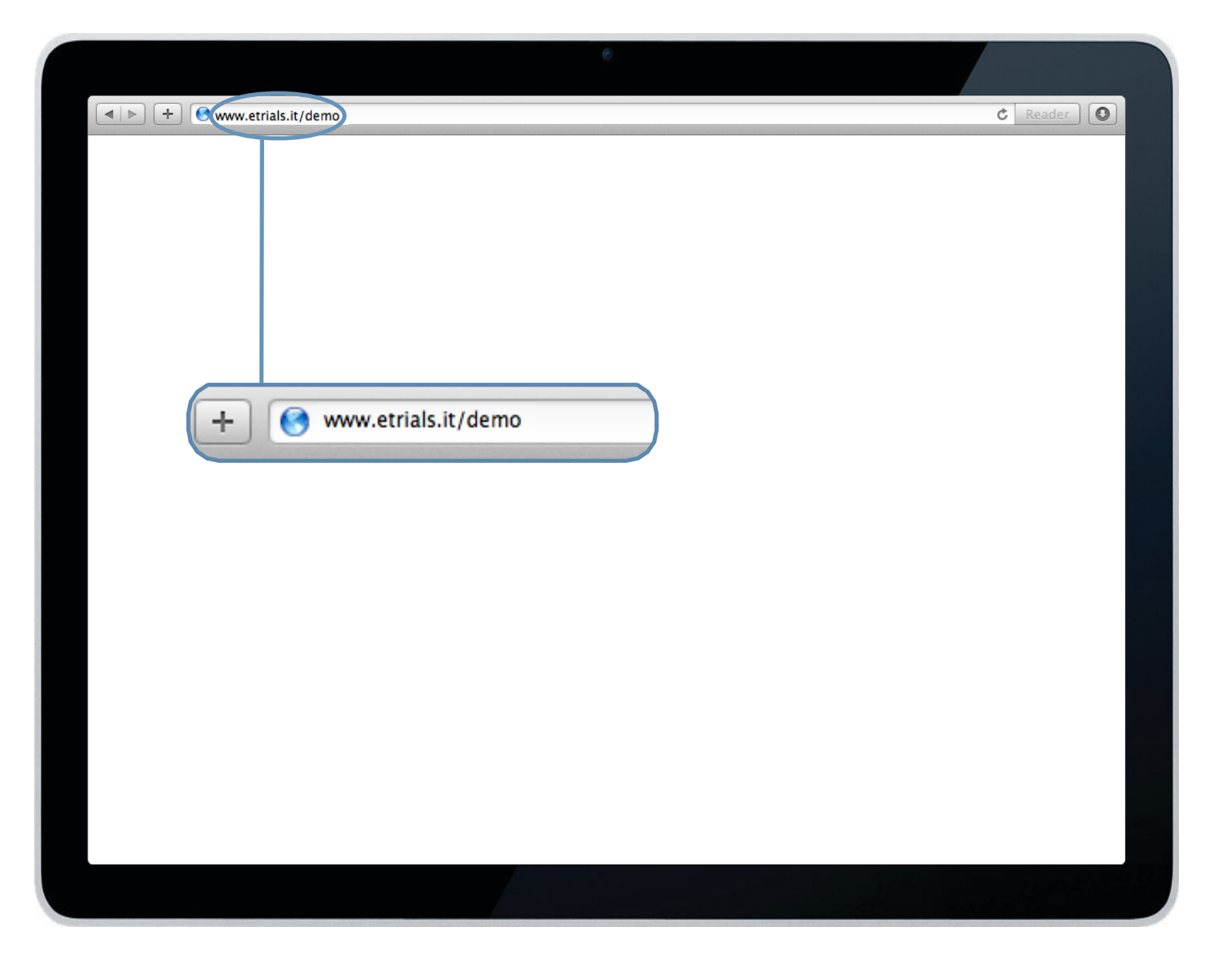

### 1.1 Accesso al sistema

Avviate il web browser installato sul vostro computer (ad esempio Internet Explorer, Firefox, Safari, Opera, Chrome) e digitate nella barra degli indirizzi l'URL della piattaforma eTrials<sup>®</sup> cui siete associati: <u>www.etrials.it/nome\_cliente</u>

A scopo dimostrativo, per questa guida, è stato usato l'ambiente di demo.

FINE ARGOMENTO

Se la connessione avviene da un Internet point pubblico o da un computer condiviso, consigliamo di verificare che nessuno possa vedere il vostro codice utente e password durante la digitazione, e di cancellare la cache del web browser al termine della sessione. Al successivo log in effettuato da un computer personale raccomandiamo anche di modificare la password. Consigliamo l'App Webcom<sup>®</sup> per la massima garanzia di sicurezza senza inserire codice e password ma utilizzando il proprio smartphone.

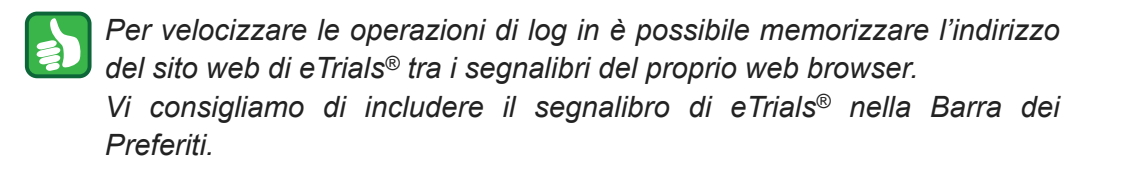

#### **GUIDA OPERATIVA SPERIMENTATORE**

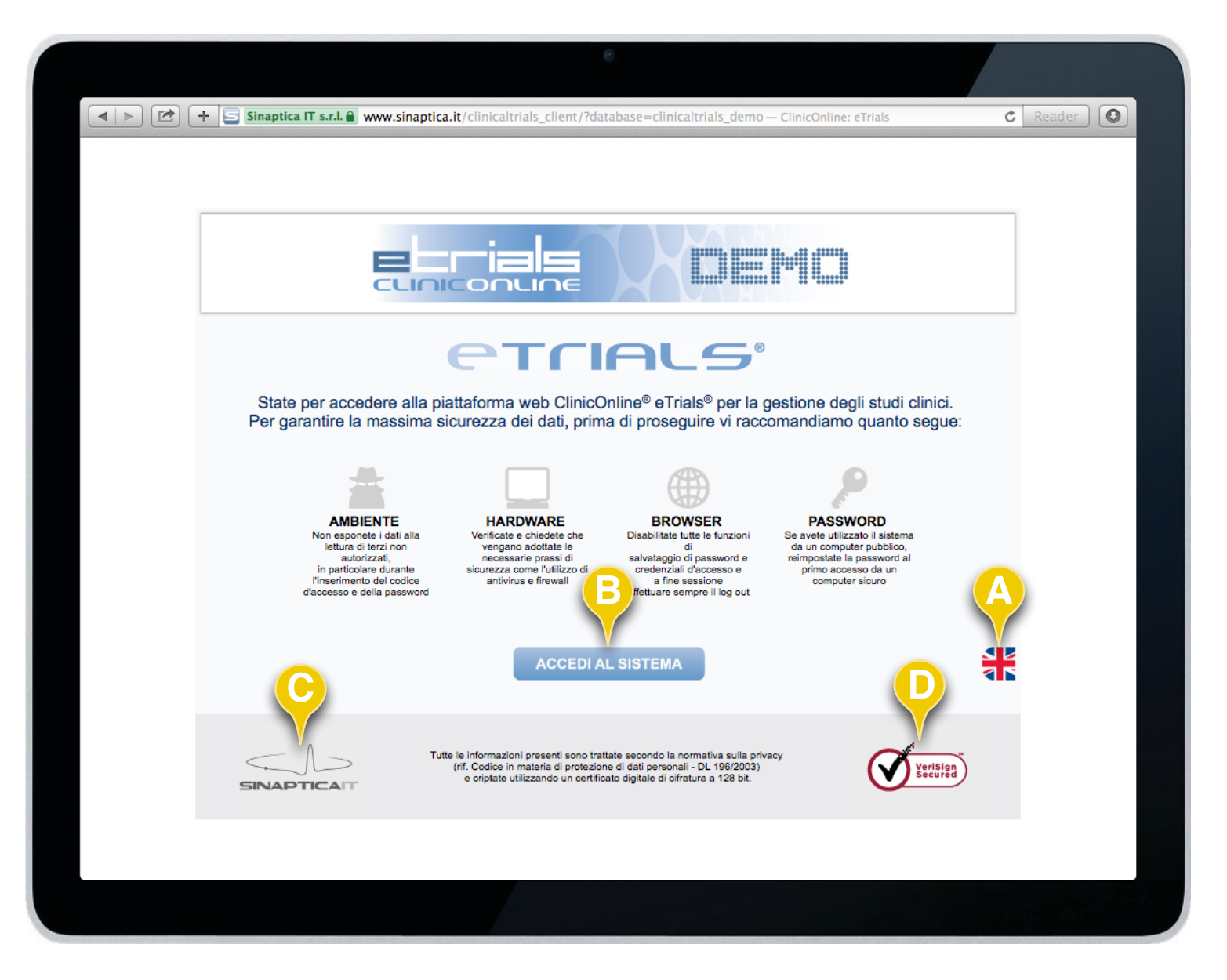

### 1.2 Scelta della lingua

La schermata di accesso al sistema ricorda agli Utenti quelle prassi comportamentali virtuose che consentono di valorizzare le intrinseche caratteristiche di sicurezza di eTrials<sup>®</sup>. Il sistema rileva automaticamente la lingua utilizzata dal browser e propone una lingua tra quelle disponibili. L'eventuale cambio lingua può essere effettuato cliccando sulla relativa icona (**A**).

Per accedere al sistema cliccare sul tasto funzione *Accedi al sistema* (**B**).

Il sistema rende inoltre disponibili due link: al sito web <u>http://www.sinaptica.it</u> (**C**) e al certificato digitale VeriSign a 128 bit della piattaforma (**D**).

FINE ARGOMENTO

La piattaforma web eTrials<sup>®</sup> è stata progettata con l'obiettivo di offrire la massima sicurezza nella trasmissione dei dati. A garanzia di questo sin dalla prima pagina si può notare che è attivo il protocollo di sicurezza HTTPS.

## Trials

#### **GUIDA OPERATIVA SPERIMENTATORE**

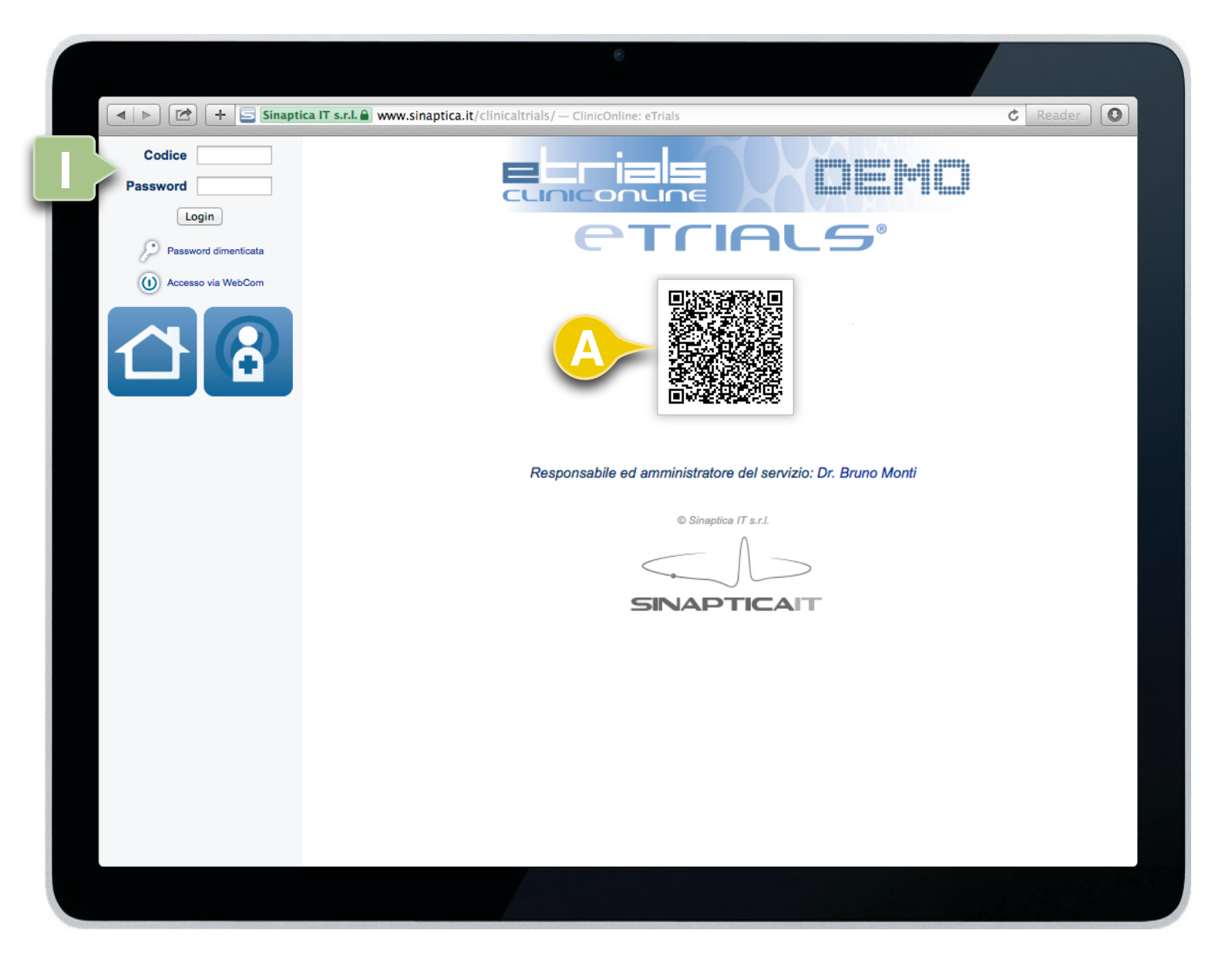

### 1.3 Log In

eTrials® propone automaticamente due modalità per effettuare il log in:

- La prima tramite il QR-Code (A). E' un codice che può esser letto mediante l'App WebCom<sup>®</sup> da ogni smartphone. Avendo configurato nell'App il proprio operatore è possibile effettuare l'accesso alla piattaforma senza dover inserire Codice utente e Password.
- La seconda modalità (I) è il classico log in nel quale è necessario inserire Codice utente e Password e premere il tasto funzione Login per accedere al sistema.

Cliccando sul link Accesso via WebCom vengono mostrati i semplici passaggi per effettuare il log in utilizzando il QR-Code.

**FINE ARGOMENTO** 

I web browser più recenti propongono di memorizzare Codice utente e Password. Questa è un'opzione che consigliamo di non utilizzare, in quanto rende potenzialmente disponibile a terzi la conoscenza di questi due elementi, la cui riservatezza è essenziale per garantire sicurezza dei dati e privacy per gli utenti.

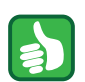

Nel caso in cui si fosse dimenticata la password di accesso è possibile cliccare sul link "Password dimenticata" e seguire la procedura.

CAPITOLO 2

# HOMEPAGE

#### **GUIDA OPERATIVA SPERIMENTATORE**

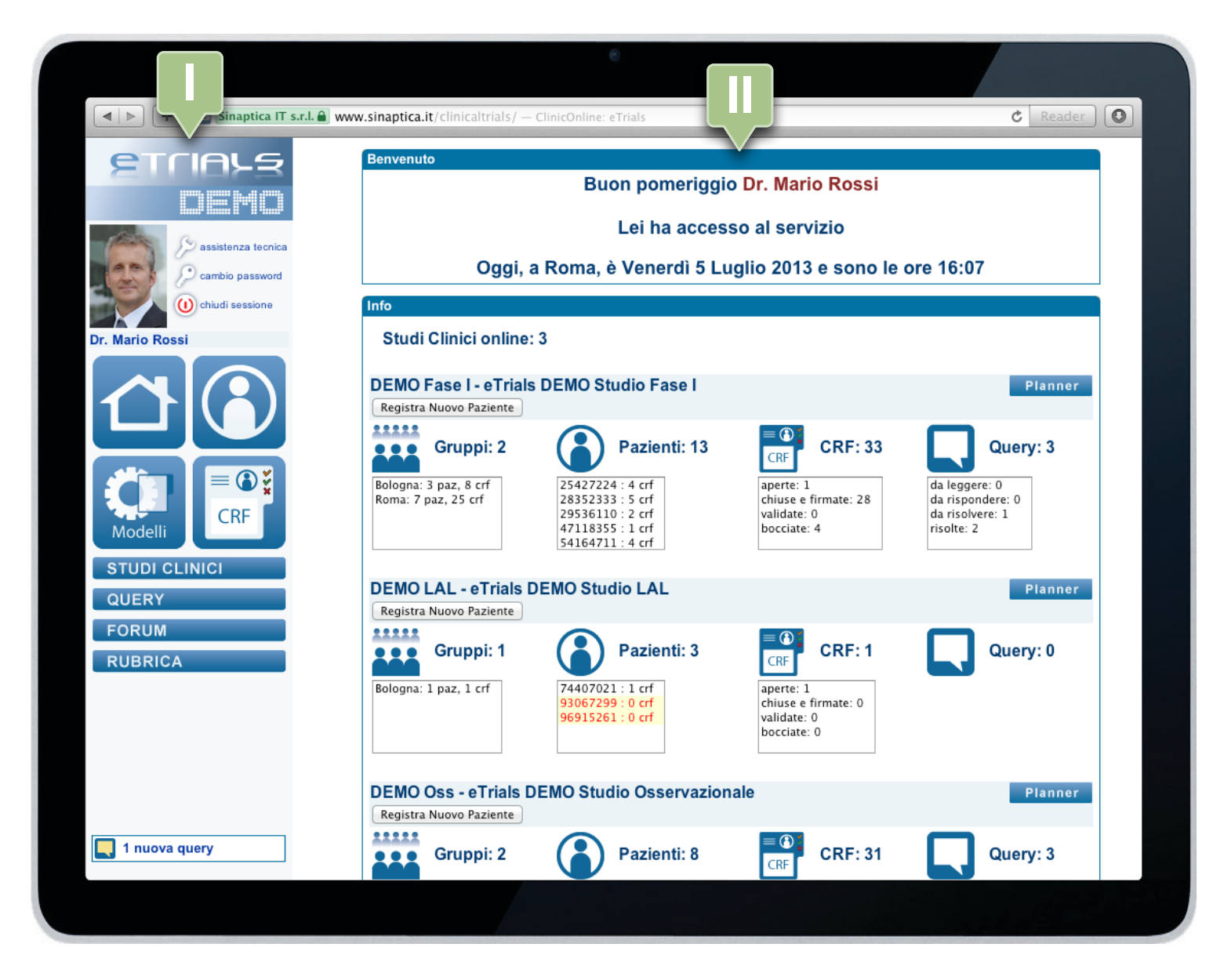

### 2.1 Struttura e funzionamento

Una volta effettuato il log in, il sistema visualizza la Homepage di eTrials<sup>®</sup>, dove lo spazio di lavoro è suddiviso in due aree.

A sinistra, l'area di navigazione contenente i pulsanti e i tasti che consentono l'accesso alle diverse funzionalità del sistema (I).

A destra l'area operativa (II).

CONTINUA 🕨

### **CAPITOLO 2 · HOMEPAGE**

#### **GUIDA OPERATIVA SPERIMENTATORE**

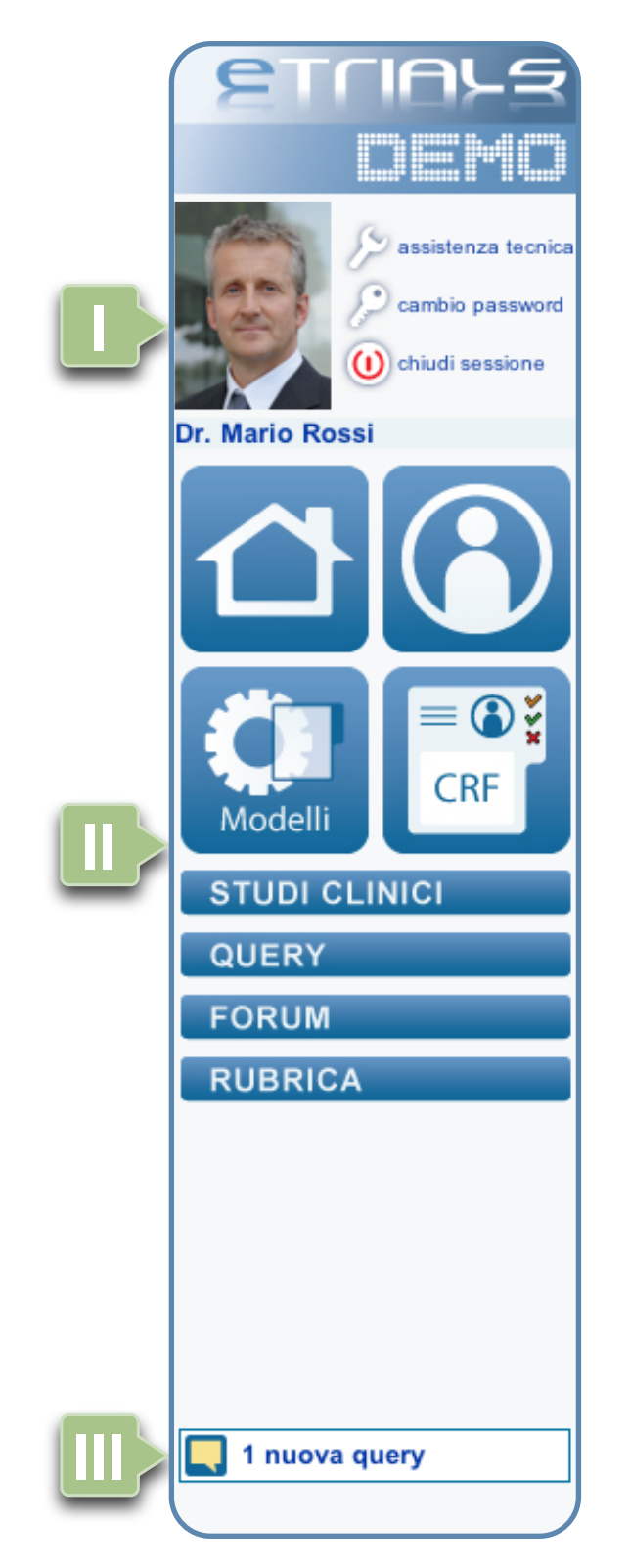

#### 2.1 Struttura e funzionamento

Nell'area di navigazione sono presenti 3 zone:

I Zona Utente. Contiene le informazioni relative all'operatore loggato e le funzioni di eTrials<sup>®</sup> connesse alla gestione dell'utente stesso. Cliccando sul nome o sull'immagine si accede alla scheda anagrafica dell'operatore.

II Zona Menù. Ospita i tasti e i pulsanti per attivare le funzioni di eTrials®:

- Home.
- Pazienti.
- Modelli di CRF.
- CRF.
- Studi Clinici.
- Query.
- Forum.
- Rubrica.

III Zona Notifiche. Ospita gli avvisi di notifica relativi alla funzione Query.

CONTINUA 🕨

### **CAPITOLO 2 · HOMEPAGE**

2.1 Struttura e funzionamento

#### **GUIDA OPERATIVA SPERIMENTATORE**

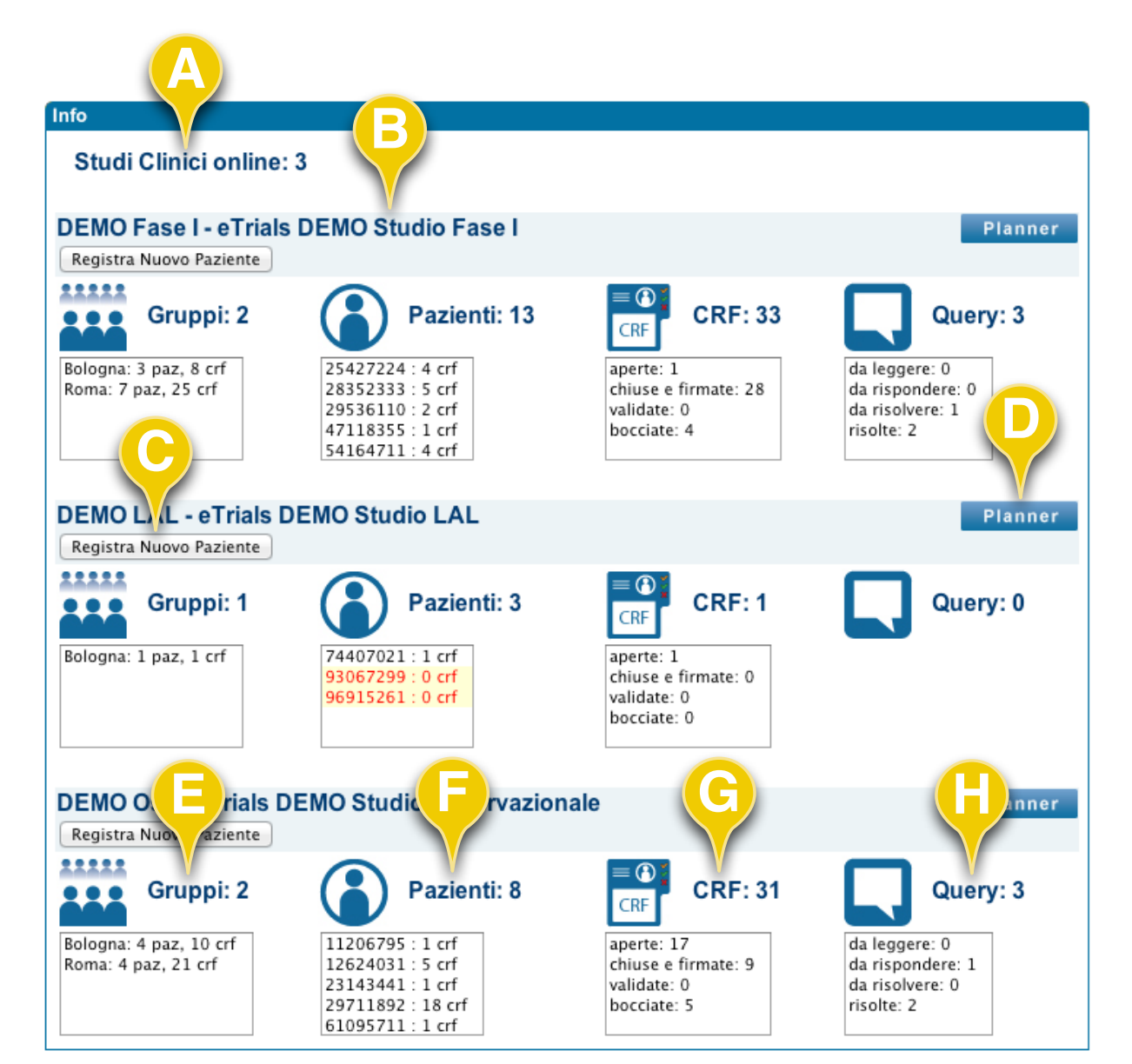

Cliccando su una qualunque delle voci degli elenchi Gruppi o Pazienti o CRF, il sistema visualizza direttamente all'operatore le relative schede raccolta dati (CRF) attive. Questa soluzione evita all'operatore di dover ricercare le schede attive attraverso lo strumento Cerca della funzione CRF o attraverso la funzione Pazienti.

Cliccando su una qualunque delle voci dell'elenco Query, il sistema visualizza direttamente all'operatore le relative query senza dover effettuare ulteriori ricerche.

L'area operativa riassume le principali attività in corso relative all'operatore loggato.

Studi Clinici online (**A**) riporta il numero degli studi clinici attivi cui è associato l'operatore. Per ciascuno studio clinico autorizzato vengono riportate le seguenti informazioni:

- Codice e descrizione dello studio clinico (B).
- Tasto funzione per la registrazione di un nuovo paziente (C).
- Tasto per visualizzare il Planner del relativo studio clinico (D).
- Gruppi dello studio clinico cui appartiene l'operatore (E).
- Pazienti dello studio clinico su cui l'operatore è autorizzato a operare (F).
- Form (CRF) attive dello studio clinico su cui l'operatore è autorizzato a operare (**G**).
- Query dello studio clinico inviate a destinatari che appartengono al medesimo Gruppo dell'operatore (**H**).

Per ogni Gruppo, Paziente e CRF viene inoltre indicato il numero delle form CRF attive, cioè quelle su cui l'operatore è attualmente autorizzato a operare:

- L'elenco relativo ai Gruppi specifica il numero dei pazienti e delle CRF attive per ogni gruppo.
- L'elenco relativo ai Pazienti specifica il numero di CRF attive per ogni Paziente.
- L'elenco relativo alle CRF riporta il numero totale di CRF attive suddivise per il loro stato (aperto, chiuso e firmato, validato, bocciato).

Per le Query viene indicato il numero di query relative ai gruppi cui l'operatore appartiene, suddivise in base al loro stato (da leggere, da rispondere, da risolvere, risolte).

#### **GUIDA OPERATIVA SPERIMENTATORE**

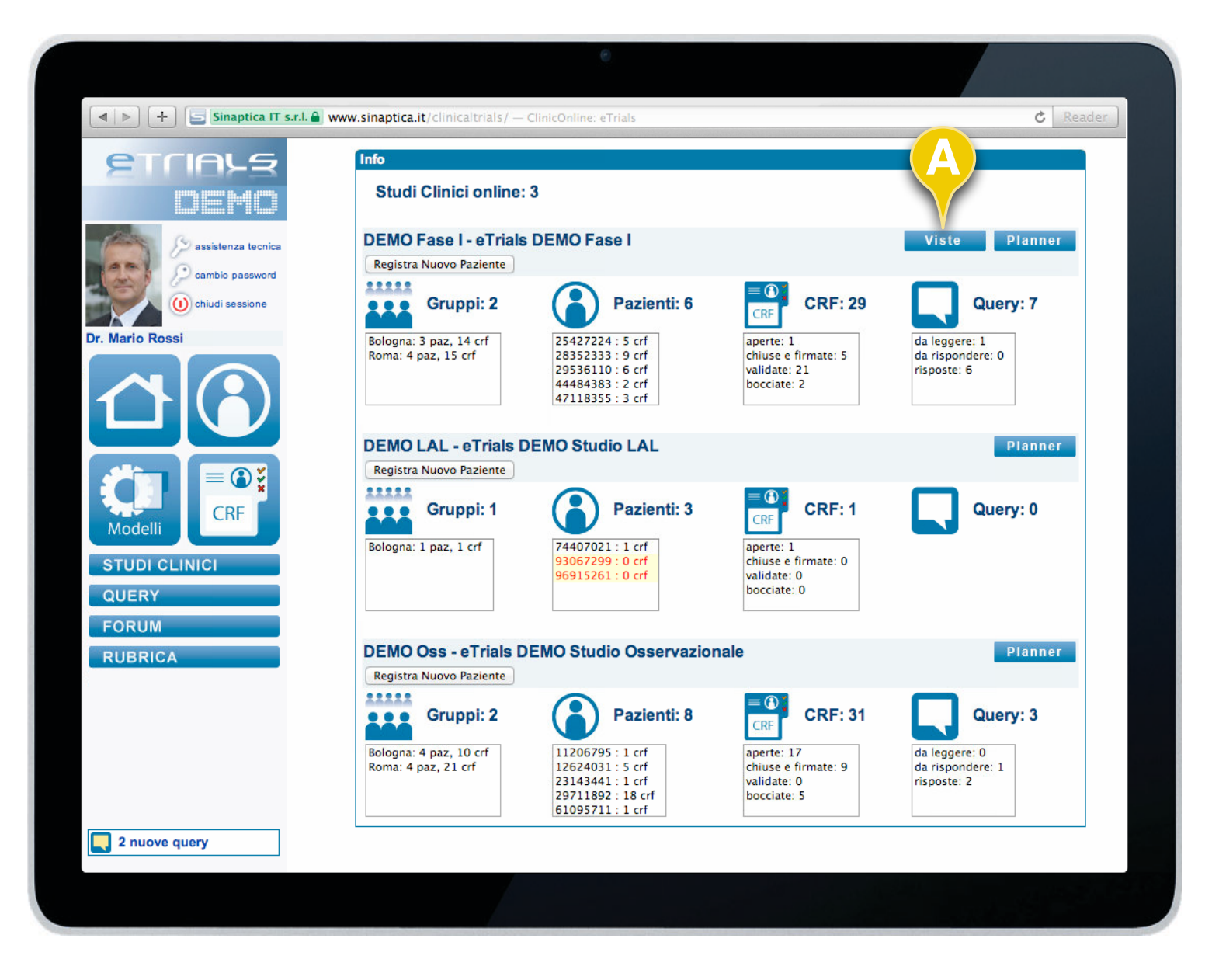

### 2.2 Viste

Le viste in eTrials<sup>®</sup> consentono di visualizzare i principali dati dei pazienti appartenenti ad un determinato studio clinico, che si desiderano monitorare. Nelle viste è possibile rappresentare valori di campi che sono presenti anche in form differenti.

Per accedere a questa funzione è sufficiente premere il tasto *Viste (A)* nell'Homepage.

CONTINUA ►

**i** 

Il tasto Viste (A) è visibile solo se è presente e attiva almeno una vista per quel determinato studio clinico.

### **CAPITOLO 2 · HOMEPAGE**

#### **GUIDA OPERATIVA SPERIMENTATORE**

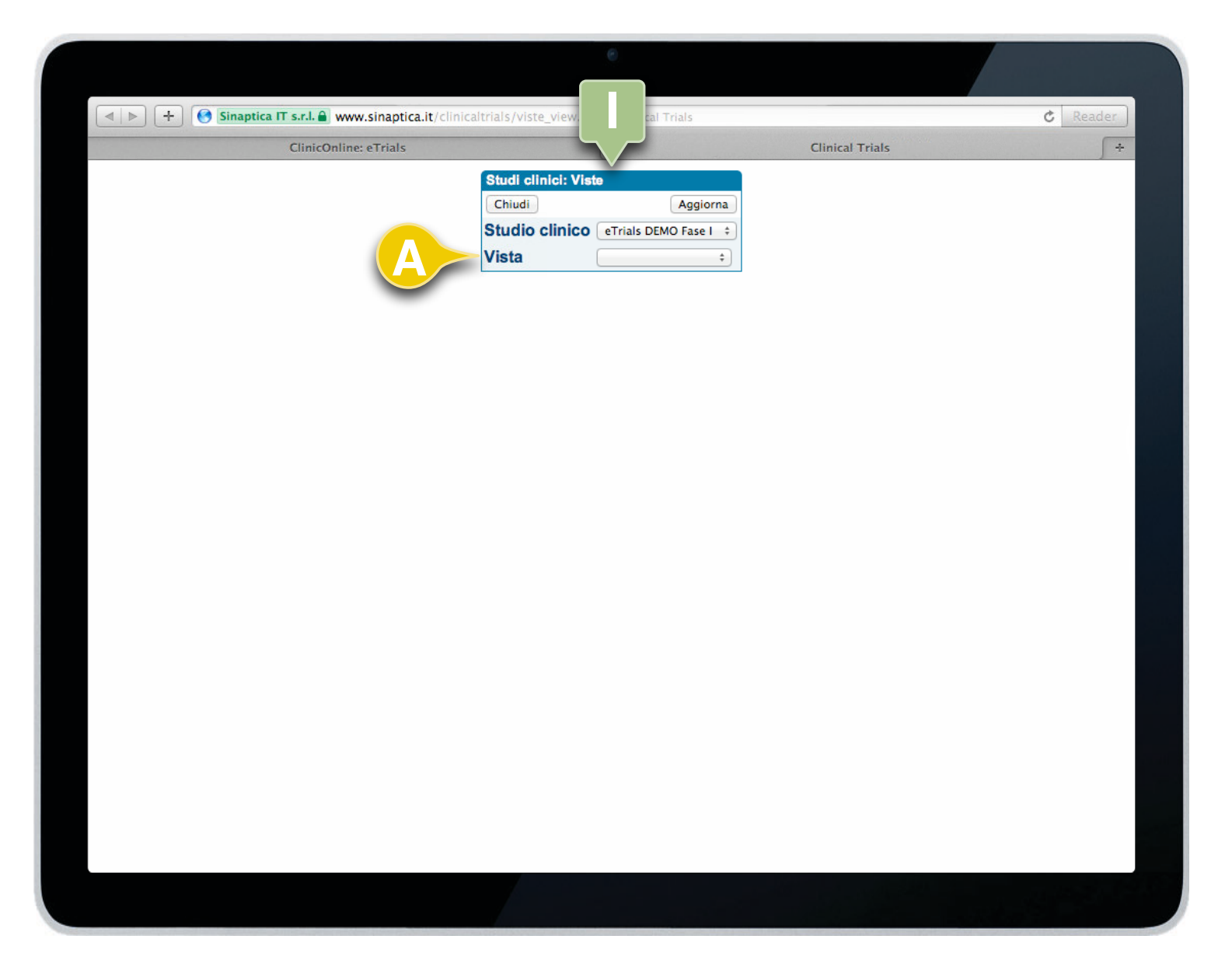

2.2 Viste

Dopo aver premuto il tasto *Viste* nell'Homepage, il sistema propone la maschera di ricerca (I) nella quale è già preselezionato lo studio clinico di riferimento.

Nel campo di menù a discesa (**A**) sono disponibili le viste attive per lo studio clinico selezionato.

CONTINUA ►

2.2 Viste

#### **GUIDA OPERATIVA SPERIMENTATORE**

| _                   | Studi clinici: Viste         Chiudi         Studio clinico         Vista         Gruppo         Data ultima modifica ‡ | ASE I Dose level 1 ÷ | € ott ÷ 2013 🔲                                        | (            | Aggiorna                     |                  |
|---------------------|----------------------------------------------------------------------------------------------------|----------------------|-------------------------------------------------------|--------------|------------------------------|------------------|
| Risultati: Pazienti | Paziente<br>Consenso informato                                                                                         | Stato 🗆 🤌            | aperto 🗌 🎸 chiuso e firmato<br>Prima somministrazione | o            | bocciato<br>Dose giornaliera | Blasti           |
| 25427224            | 1 si ✔                                                                                                    | 15/10/2011 🖋         | 16/10/2011 ✔                                          | 21/10/2011 🖋 | 2,5 mg ♥                     | 38 % ₩           |
| 29536110            | 1 si ♥                                                                                                    | 26/07/2011 🐓         | 26/07/2011 ✔                                          | 29/07/2011 😵 | 2,5 mg ♥<br>2,5 mg ♥         | 40 % ₩<br>31 % ₩ |
| 44484383            | 1 si 🥔                                                                                                    | 29/07/2011 🤌         |                                                       |              |                              |                  |
|                     |                                                                                                    |                      |                                                       |              |                              |                  |
|                     |                                                                                                    |                      |                                                       |              |                              |                  |

Selezionata la vista, il sistema visualizza il riquadro (I) dove è possibile impostare i filtri per la ricerca in base ai seguenti criteri:

- Studio Clinico: il sistema propone nel menù a tendina gli studi clinici cui appartiene lo Sperimentatore.
- Vista: menù a tendina che consente di selezionare la vista desiderata.
- Gruppo: il sistema propone i gruppi ai quali appartiene lo Sperimentatore.
- Data o intervalli di date relative alle CRF: ultima modifica, apertura, chiusura, validazione, bocciatura, evento.
- · Paziente: codice di riferimento del paziente.
- Stato della form: aperto, chiuso e firmato, validato, bocciato.

La prima colonna della vista (II) mostra i codici identificativi dei pazienti, premendo i quali è possibile filtrare i risultati della vista per quel determinato utente.

Cliccando sui singoli valori, nelle colonne successive alla prima, viene mostrato l'elenco dei dati presenti, premendo i quali verrà aperta la rispettiva form.

FINE ARGOMENTO

L'operatore per poter creare le viste e/o applicare i relativi filtri deve essere abilitato e avere almeno livello di accesso 2 (lettura e scrittura).

#### **GUIDA OPERATIVA SPERIMENTATORE**

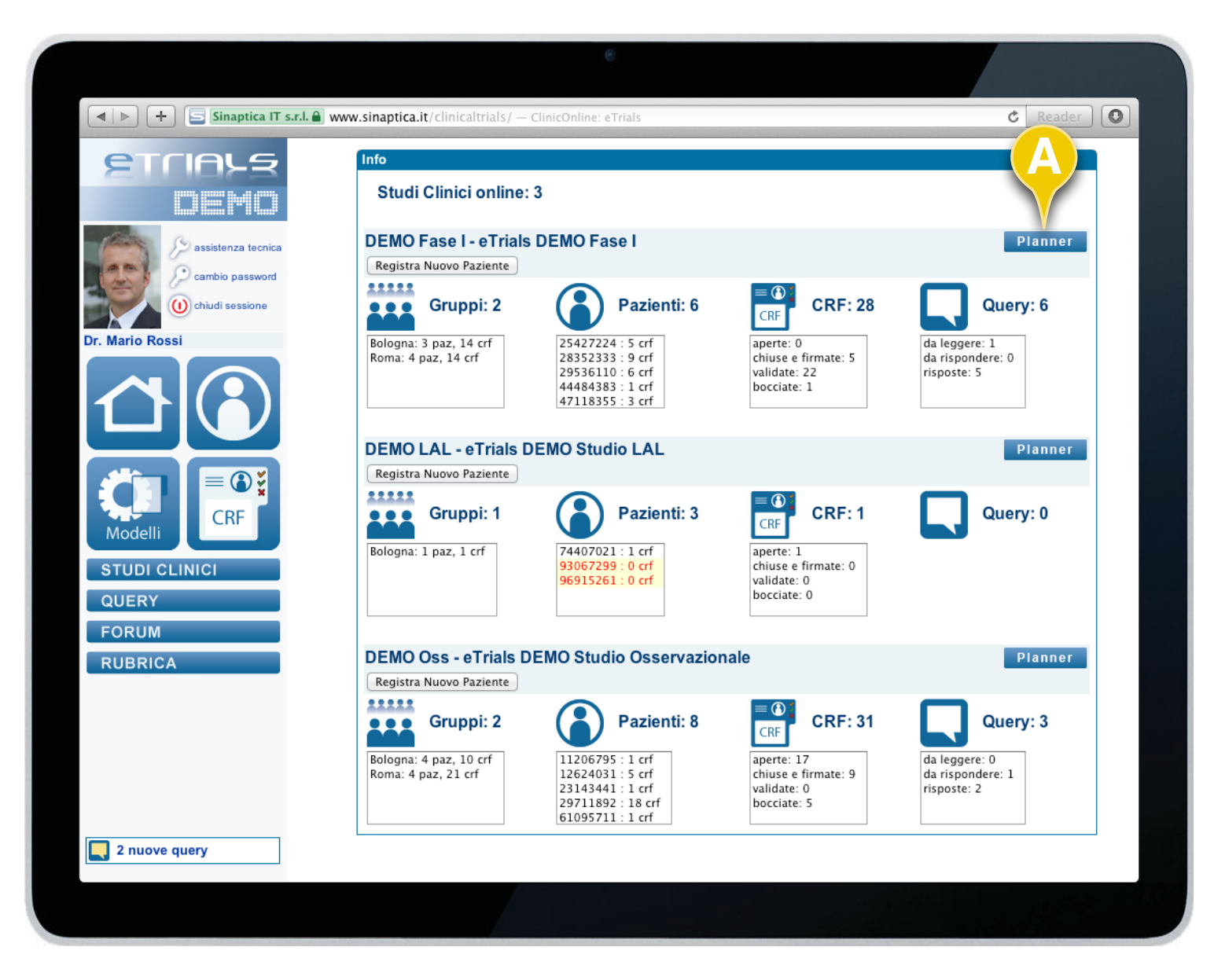

### 2.3 Planner

Il Planner è uno strumento di produttività della funzione Pazienti, che visualizza graficamente lo stato di avanzamento dello studio clinico relativo a tutti i pazienti arruolati e consente di selezionare le relative schede di raccolta dati con il proprio stato (aperto, chiuso e firmato, validato, bocciato).

Per accedere al Planner è sufficiente dalla Homepage cliccare sul tasto *Planner* (**A**).

Viene visualizzato il Planner dello studio clinico dal quale si è premuto il relativo tasto.

#### CONTINUA ►

### **CAPITOLO 2 · HOMEPAGE**

#### **GUIDA OPERATIVA SPERIMENTATORE**

| <ul> <li>+</li> <li>Sina</li> </ul>             | aptica IT s.r.l. 🔒 w | /ww.sinaptica | .it/clinicalt | rials/Studi_cli | inici.asp — C | linical Trials |               |            |            | Ċ        | Reader |
|-------------------------------------------------|----------------------|---------------|---------------|-----------------|---------------|----------------|---------------|------------|------------|----------|--------|
|                                                 | ClinicOnl            | ine: eTrials  |               |                 |               |                |               | Clinical T | rials      |          |        |
| Studi clinici: Plann<br>Chiudi<br>DEMO Fase I - | eTrials              | MO Fase       | )             |                 |               |                | C             |            |            |          | Aggior |
| Gruppi: 2 Tu                                    | tti i gruppi         |               | ) s           | Stato: 🗹        | 🧷 aperto      | 🗹 🎸 chi        | uso e firmato | ⊻ 🎸        | validato 🗹 | 🗙 boccia | ito    |
| Pazienti (6)                                    | ſ                    |               |               | D               | OSE LEV       | EL 1           | D             |            | EL 2       |          |        |
| Tutti 🗘                                         |                      | снк           | BAS           | IND<br>C1       | VAL<br>C1     | CONS<br>C1     | IND<br>C1     | VAL<br>C1  | CONS<br>C1 | FU       | OFF    |
| 25427224                                        | 5 crf 🛟              | 8             | V             | 8               | 8             |                |               |            |            | *        |        |
| 28352333                                        | 9 crf 📢              | 8             | 8             | 8               | 8             | 8              |               |            |            | ✓        |        |
| 29536110                                        | 6 crf 📢              | <b>*</b> ×    | V             | 8               | 8             | 4              |               |            |            |          |        |
| 44484383                                        | 0 crf 📢              |               |               |                 |               |                |               |            |            |          |        |
| 47118355                                        | 3 crf 🔥              | 8             |               |                 |               |                | 8             | Ø          |            |          |        |
| 63203713                                        | 4 crf 📢              | 8             |               |                 |               |                | 8             | 8          | ✓          |          |        |
|                                                 |                      |               |               |                 |               |                |               |            |            |          |        |
|                                                 |                      |               |               |                 |               |                |               |            |            |          |        |

2.3 Planner

Dopo aver premuto il tasto *Planner*, viene presentata la finestra riportata a lato.

In questa pagina è possibile avere il quadro generale dell'andamento dei pazienti associati allo studio.

Qualora l'operatore appartenga a più gruppi è possibile selezionare anche un determinato gruppo (**A**), oltre che effettuare la ricerca per Pazienti (**B**) ed in base allo stato delle Form (**C**).

Nella prima colonna di sinistra sono indicati i codici dei Pazienti e nelle successive colonne sono riportate le form, se presenti, con il relativo stato.

Nella riga che identifica il paziente (**D**) è possibile cliccare su ogni icona di stato della form aprendo direttamente la corrispondente CRF.

FINE ARGOMENTO

Cli dir

*Cliccando sull'icona (E) è possibile creare immediatamente una nuova form per il paziente scelto, direttamente dal Planner.* 

CAPITOLO 3

# PAZIENTI

#### **GUIDA OPERATIVA SPERIMENTATORE**

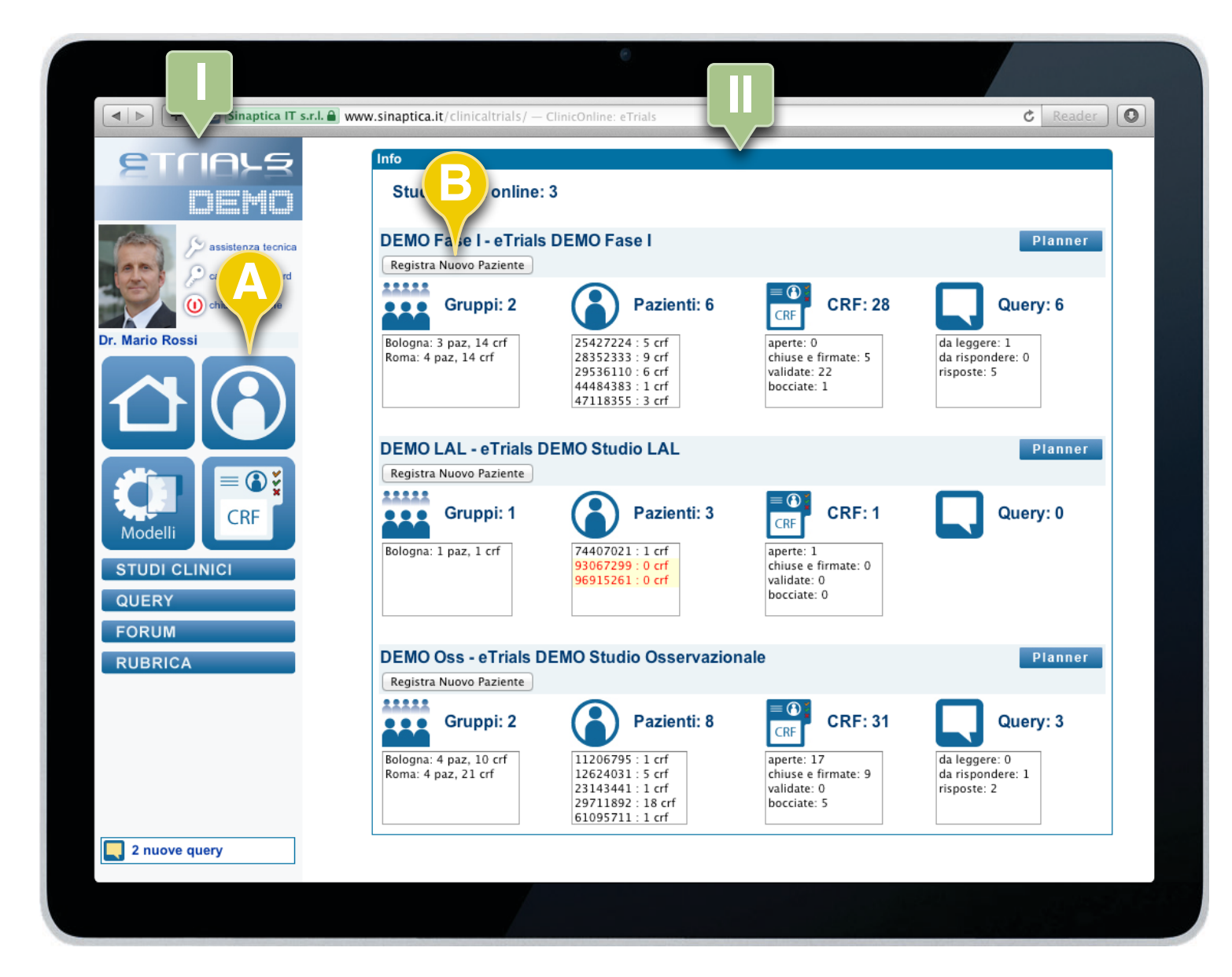

### 3.1 Registrare un Paziente

La registrazione di un nuovo Paziente può avvenire in due modi:

- 1.Tramite il tasto funzione *Registra Nuovo Paziente* (**B**) presente nell'area operativa (**II**).
- 2.Cliccando sul pulsante *Pazienti* (**A**) nella Zona Menù dell'area di navigazione (**I**).

Il primo metodo consente la registrazione del Paziente associandolo immediatamente allo studio clinico.

Il secondo metodo consente di registrare il Paziente procedendo successivamente all'assegnazione dello studio clinico.

CONTINUA 🕨

### **CAPITOLO 3 · PAZIENTI**

3.1 Registrare un Paziente

#### **GUIDA OPERATIVA SPERIMENTATORE**

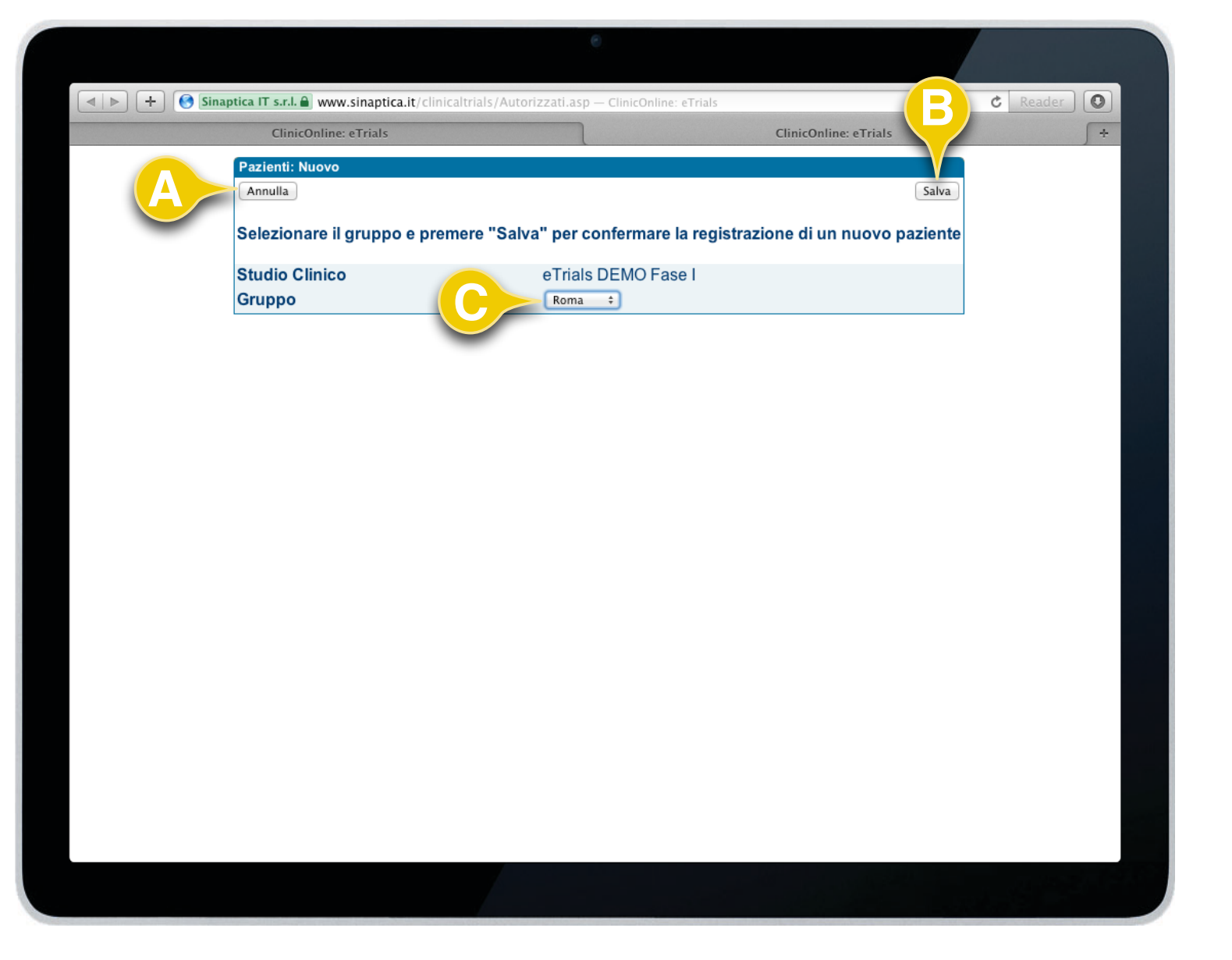

Dopo aver premuto il tasto funzione *Registra nuovo paziente*, nella Homepage, il sistema visualizza il riquadro Pazienti: Nuovo.

Questo riquadro consente di:

- Indicare il gruppo di appartenenza del paziente (C).
- Di annullare l'operazione (A).
- Di salvare le informazioni e proseguire con la registrazione (B).

CONTINUA 🕨

**(**)

Si può notare nella schermata come lo studio clinico sia già associato in maniera automatica in quanto è stata eseguita la procedura di registrazione rapida direttamente dall'Homepage per lo studio desiderato.

### **CAPITOLO 3 · PAZIENTI**

#### **GUIDA OPERATIVA SPERIMENTATORE**

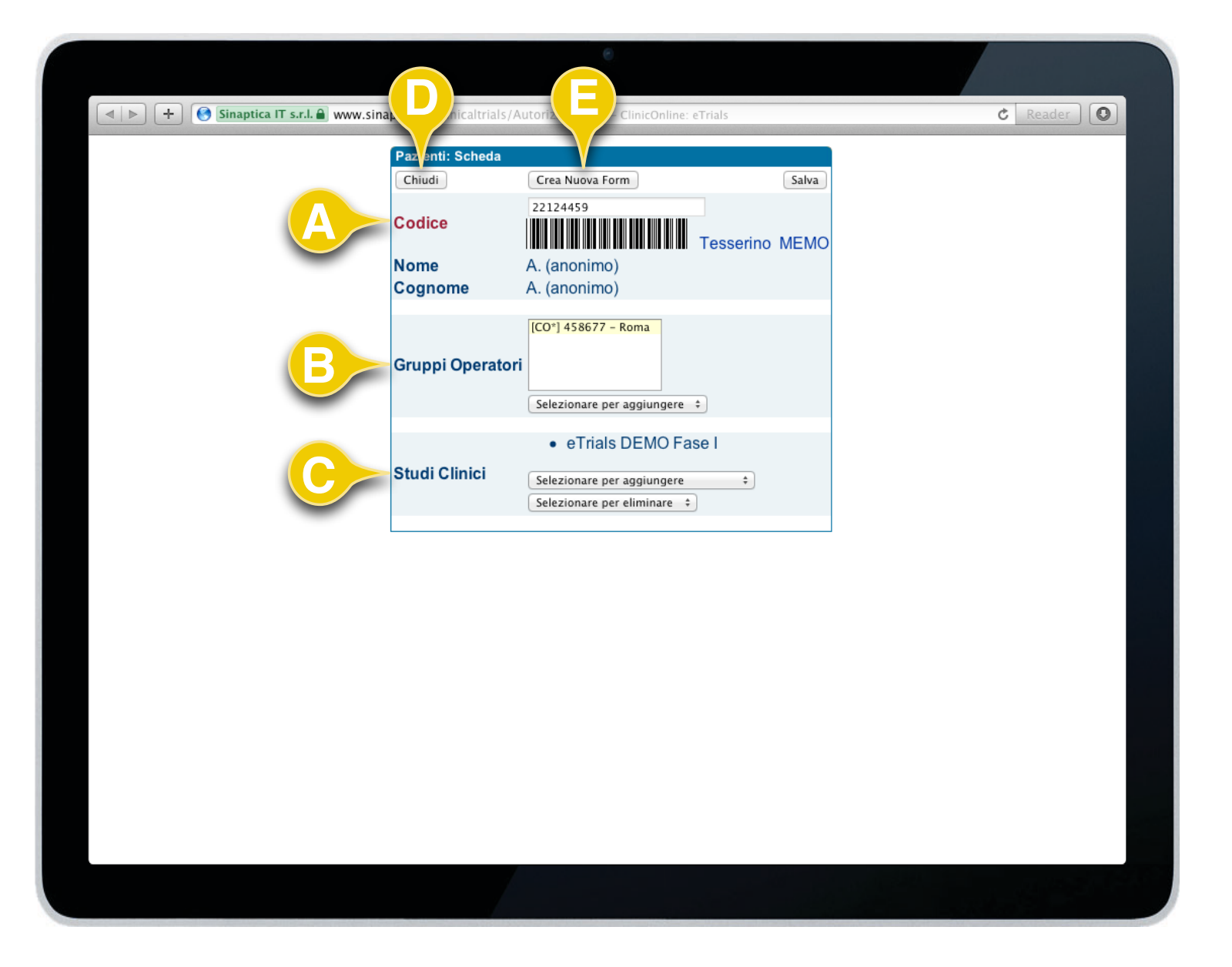

#### 3.1 Registrare un Paziente

Dopo aver premuto il tasto funzione *Salva* nella schermata precedente, il sistema propone automaticamente la scheda anagrafica del Paziente dove viene indicato il Codice numerico (**A**), unico identificativo del Paziente all'interno del sistema. E' usata la dizione A. A. al posto del nome e del cognome per mantenere la privacy e l'anonimato del paziente nella piattaforma.

Questa finestra consente inoltre di completare il profilo del nuovo Paziente mediante l'inserimento di ulteriori dati in base ai privilegi dell'operatore:

- Assegnazione del Paziente a ulteriori Gruppi (B).
- Assegnazione del Paziente a uno o più Studi Clinici (C).

Da questa scheda è già possibile creare una nuova form per il Paziente (**E**).

Una volta terminate le operazioni è possibile chiudere la finestra con il relativo tasto funzione *Chiudi* (**D**).

CONTINUA 🕨

L'operatore con livello di accesso 4, ossia con privilegi amministrativi, ha la possibilità di gestire l'abilitazione del paziente alla piattaforma.

### **CAPITOLO 3 · PAZIENTI**

#### **GUIDA OPERATIVA SPERIMENTATORE**

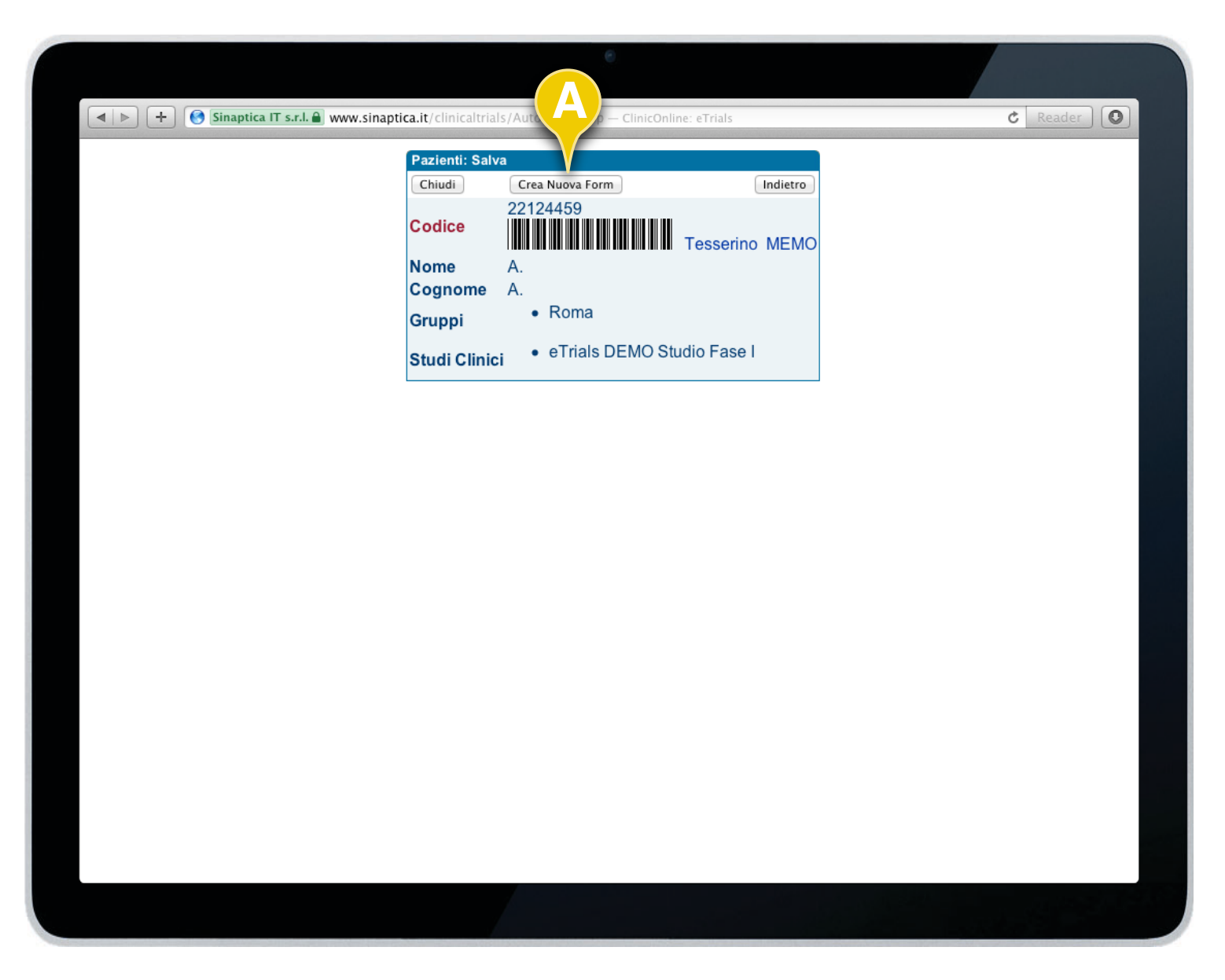

3.1 Registrare un Paziente

Cliccando sul tasto funzione *Salva* nella finestra precedente, verrà visualizzata l'immagine al lato che riassume tutte le informazioni inserite relative al Paziente.

Il nome e il cognome, come indicato precedentemente, sono omessi per motivi di privacy e non vengono registrati nel sistema in alcun modo.

Anche da questa schermata è possibile creare direttamente e in maniera molto rapida le form previste in base al flusso dello studio clinico senza dover eseguire ulteriori passaggi, tramite il tasto funzione *Crea Nuova Form* (**A**).

FINE ARGOMENTO

#### **GUIDA OPERATIVA SPERIMENTATORE**

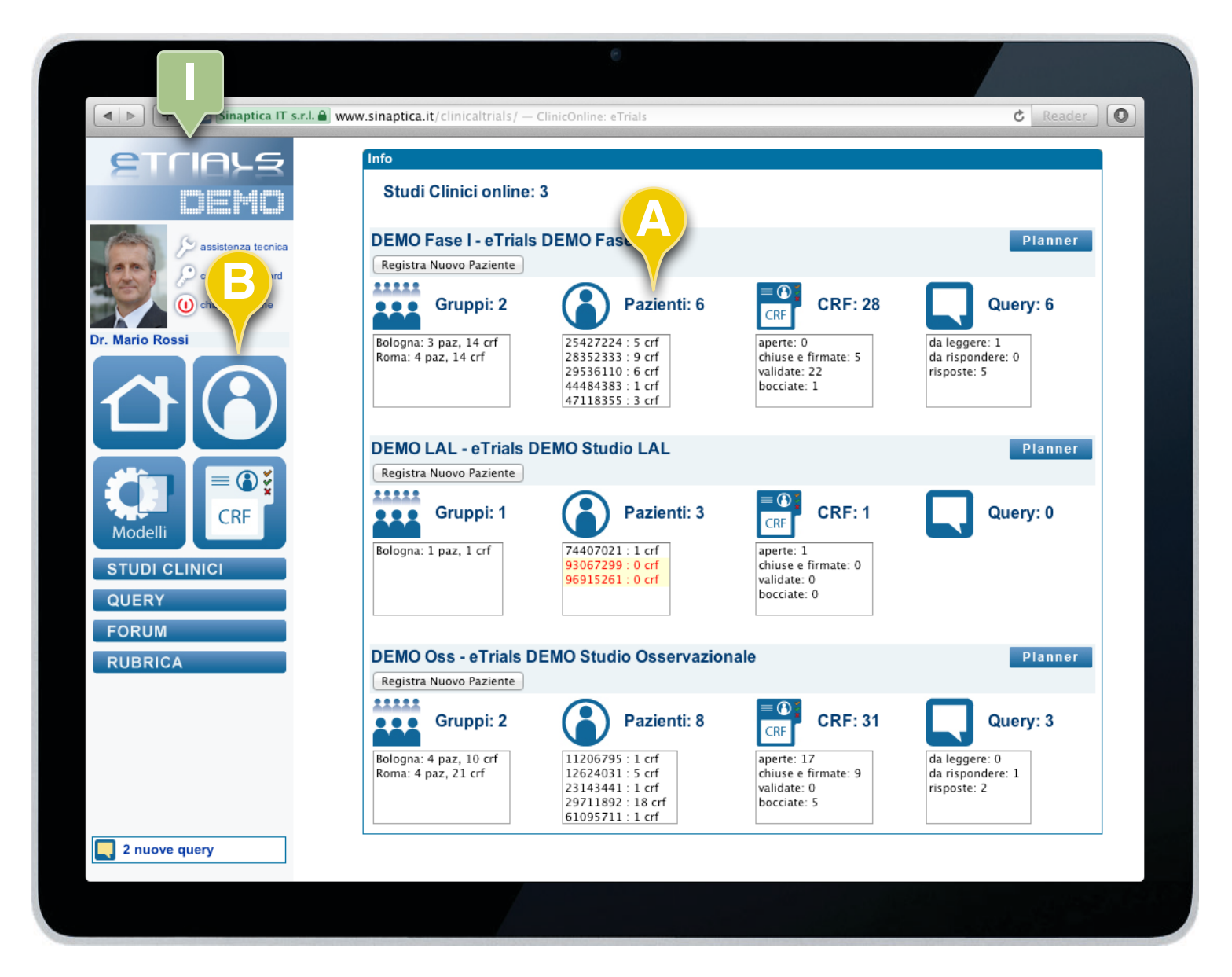

### 3.2 Cercare un Paziente

eTrials<sup>®</sup> permette di effettuare rapidamente una ricerca tra tutti i Pazienti cui un operatore può accedere.

La ricerca è possibile effettuarla in due modi differenti:

1. Direttamente dalla Homepage dove sono riportati tutti i pazienti divisi per studio clinico (**A**).

2. Cliccando sul pulsante *Pazienti* (**B**) nell'area di navigazione (**I**).

La ricerca di un Paziente - o di un gruppo di pazienti - può essere effettuata per accedere alla sua Scheda anagrafica oppure alle sue schede raccolta dati.

Cliccando direttamente sul codice del Paziente nella Homepage si accede alla finestra che permette di visualizzare tutte le form a lui collegate.

CONTINUA 🕨

**i** 

Per visualizzare tutti i pazienti a cui l'operatore può accedere e sufficiente cliccare sul pulsante Pazienti (**B**) nell'area di navigazione ed effettuare la ricerca senza inserire alcun filtro, premendo il tasto funzione Cerca.

### **CAPITOLO 3 · PAZIENTI**

#### **GUIDA OPERATIVA SPERIMENTATORE**

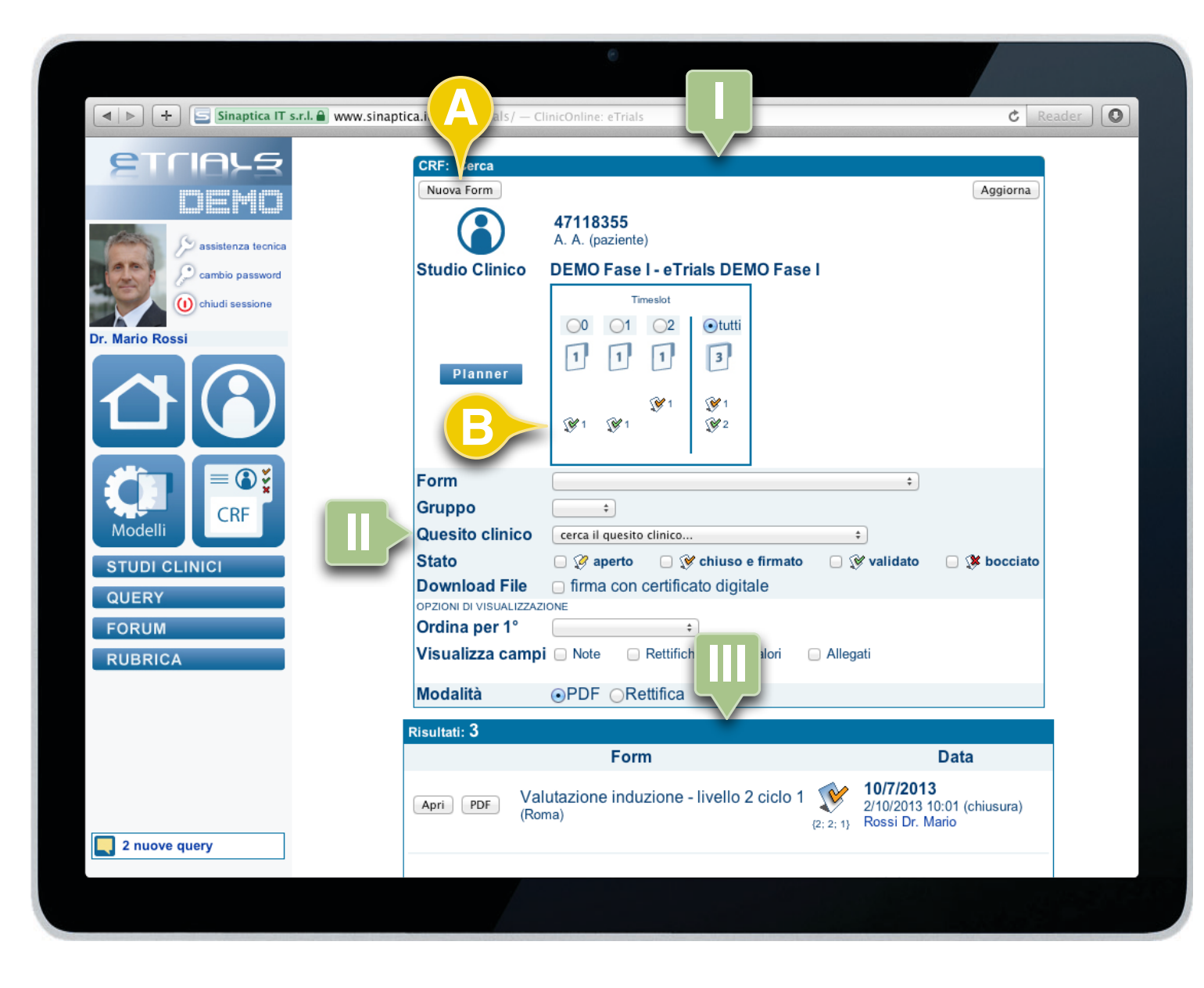

3.2 Cercare un Paziente

Dopo aver cliccato sul codice del paziente, nella precedente finestra, eTrials<sup>®</sup> visualizza nel riquadro Cerca (I):

- 1. Codice paziente.
- 2. La possibilità di creare una nuova form (A).
- 3. TimePlan delle CRF relative al paziente (**B**).

4. La maschera per la ricerca delle CRF (II) con i vari filtri (ad esempio per form, per gruppo, ecc).

Nel riquadro Risultati (III) vengono riportate tutte le form ricercate collegate al paziente con il relativo stato e la possibilità di aprire la CRF e/o di crearne una versione in formato PDF.

#### FINE ARGOMENTO

#### **GUIDA OPERATIVA SPERIMENTATORE**

| Image: A state of the state of the state | ptica.it/clinicaltrials/A                               | utorizzati.asp — ClinicOnline: eTrials                                        | C Reader |
|----------------------------------------------------------------------------------------------------|---------------------------------------------------------|-------------------------------------------------------------------------------|----------|
|                                                                                                    | Pazienti: Scheda<br>Chiudi<br>Codice<br>Nome<br>Cognome | Crea Nuova Form<br>47118355<br>Tesserino MEMO<br>A. (anonimo)<br>A. (anonimo) |          |
|                                                                                                    | Gruppi Operatori                                        | [CO*] 458677 - Roma<br>Selezionare per aggiungere                             |          |
|                                                                                                    | Studi Clinici                                           | eTrials DEMO Fase I  Selezionare per aggiungere  Selezionare per eliminare    |          |
|                                                                                                    |                                                         |                                                                               |          |
|                                                                                                    |                                                         |                                                                               |          |
|                                                                                                    |                                                         |                                                                               |          |
|                                                                                                    |                                                         |                                                                               |          |

### 3.3 Gestire un Paziente

eTrials<sup>®</sup> consente di gestire un Paziente attraverso la relativa scheda anagrafica. Le operazioni consentite sono quelle di assegnazione/rimozione di Gruppi e Studi Clinici a cui l'operatore appartiene.

Una volta trovato il Paziente desiderato attraverso la procedura indicata al paragrafo 3.2 (Cercare un Paziente), è possibile accedere al riquadro scheda del Paziente che permette di visualizzare e, dove permesso, modificare gli studi clinici e i gruppi di appartenenza.

Il link Tesserino (**A**) posizionato di fianco al codice a barre visualizza un tesserino identificativo stampabile del Paziente.

Il sistema mette a disposizione dello Sperimentatore la utility Memo (**B**). Cliccando sull'omonimo link il sistema crea (da aprire o salvare a seconda delle impostazioni del proprio computer) un file in formato Excel (.xls) contenente il codice del paziente.

FINE ARGOMENTO

### CAPITOLO 4

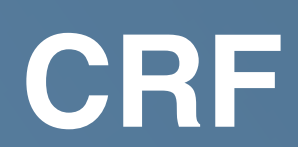

#### **GUIDA OPERATIVA SPERIMENTATORE**

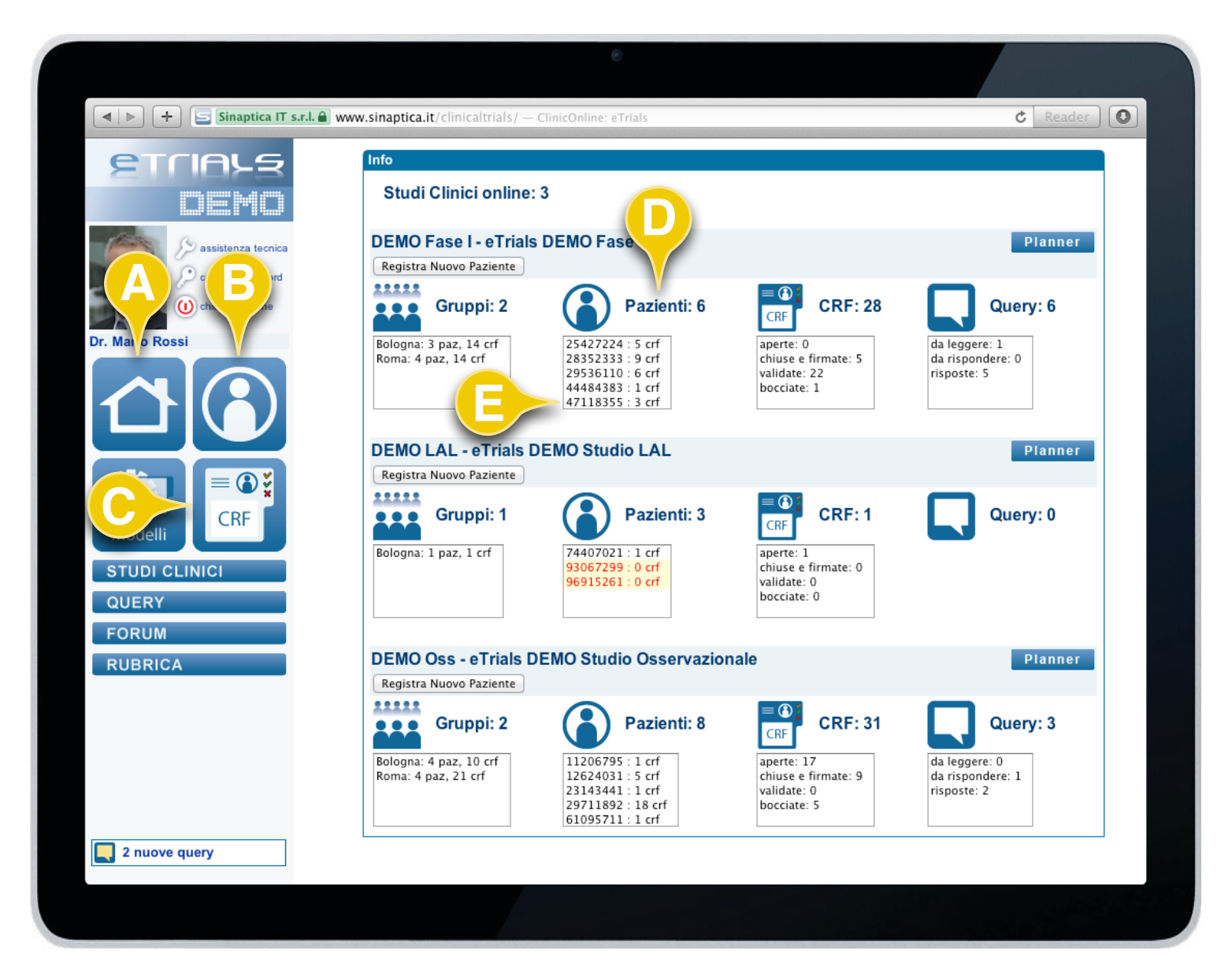

### 4.1 Inserire una CRF

L'inserimento di nuove CRF all'interno della piattaforma eTrials<sup>®</sup> può avvenire con tre diverse modalità:

- Direttamente dalla Homepage (A).
- Dal pulsante Pazienti (B).
- Dal pulsante CRF (C).

**Dalla Homepage** - Se non è visualizzata l'Homepage è sufficiente cliccare sul pulsante *Home* (**A**) nella Zona Menù dell'area di navigazione e successivamente:

- Il sistema propone l'elenco dei Pazienti attivi (D) con il relativo totale.
- E' possibile cliccare direttamente sul codice del Paziente (E) per il quale si desidera inserire una nuova CRF.

CONTINUA 🕨

### **CAPITOLO 4 · CRF**

#### **GUIDA OPERATIVA SPERIMENTATORE**

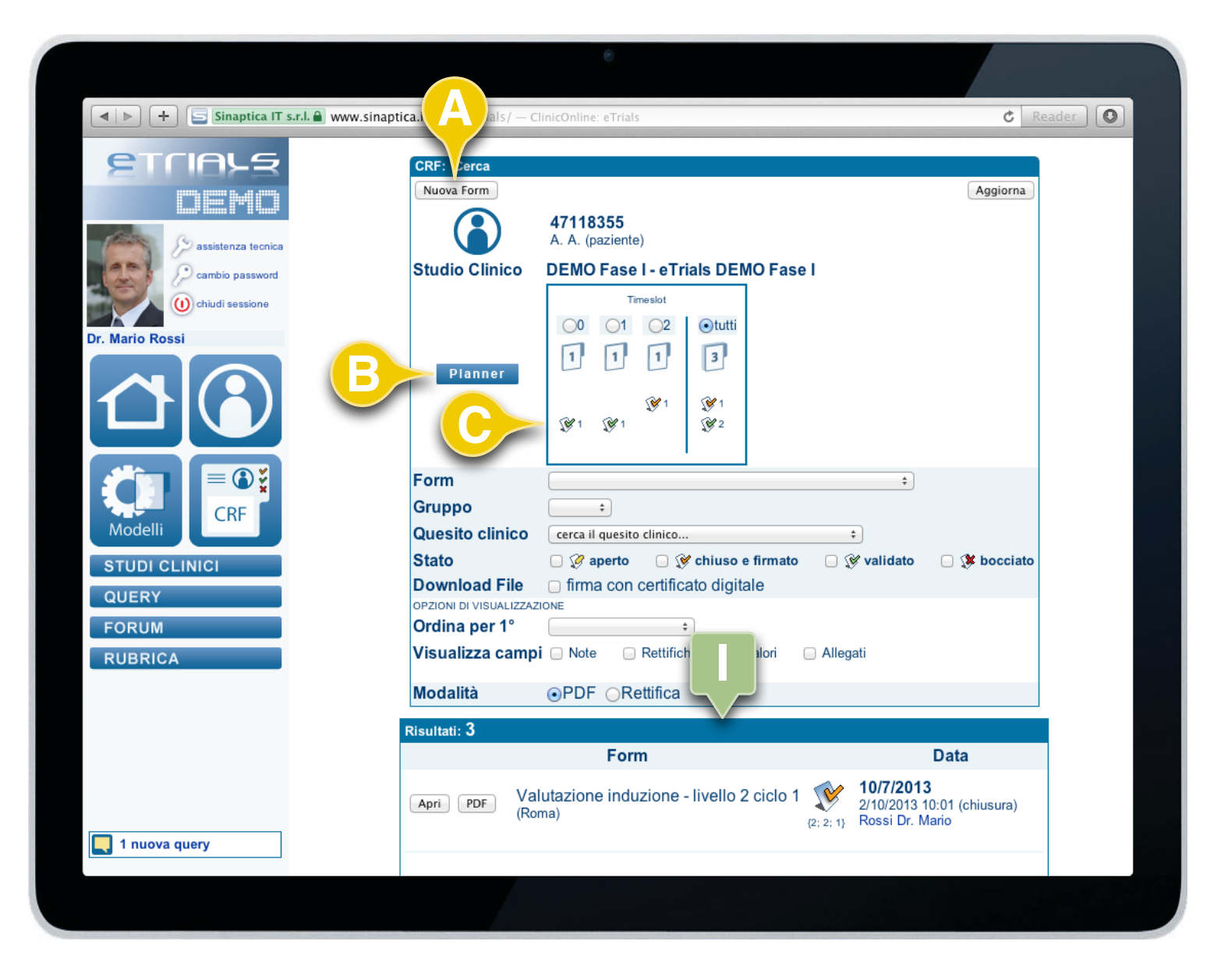

#### 4.1 Inserire una CRF

In questa schermata è presente l'elenco di tutte le form (I) relative al paziente precedentemente selezionato ed è possibile inserire una nuova form cliccando sul tasto funzione *Nuova Form* (A).

E' presente un collegamento rapido alla visualizzazione del *Planner* (**B**) del paziente ed è visibile il TimePlan (**C**) che offre un quadro delle form attive con il relativo stato per facilitarne la gestione in base al flusso implementato.

CONTINUA 🕨

### **CAPITOLO 4 · CRF**

#### **GUIDA OPERATIVA SPERIMENTATORE**

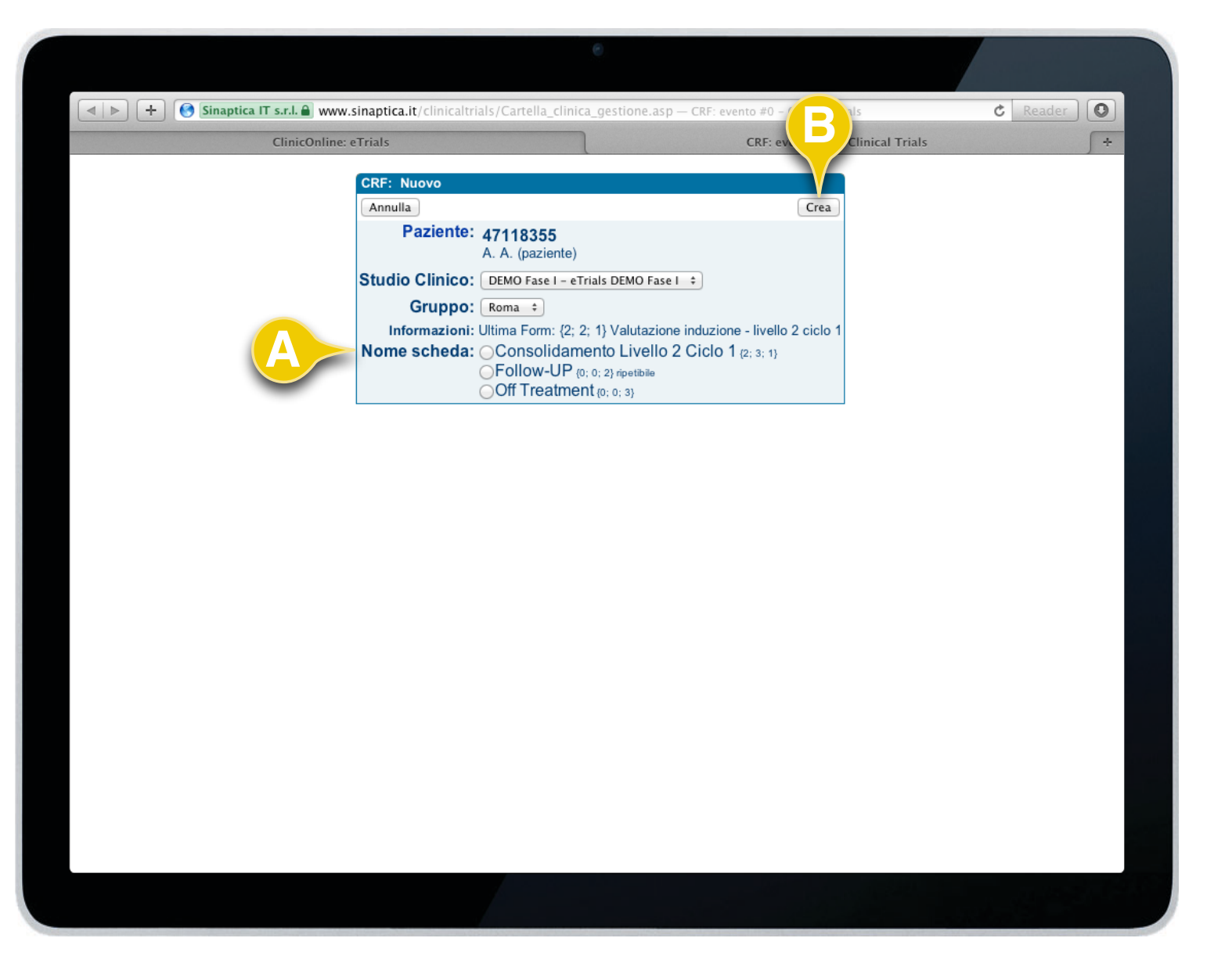

4.1 Inserire una CRF

Cliccando sul tasto funzione *Nuova Form* nella schermata precedente, il sistema eTrials<sup>®</sup> presenta:

- Le informazioni identificative del paziente.
- Lo studio clinico di appartenenza.
- Il gruppo di appartenenza.
- L'ultima form creata per questo paziente.
- Le sole form che è possibile inserire per questo determinato paziente (A) in base al flusso prestabilito dallo studio clinico.

Una volta selezionata la form che si desidera inserire è necessario cliccare sul tasto funzione *Crea* (**B**).

Successivamente eTrials<sup>®</sup> consentirà di compilare la form desiderata.

FINE ARGOMENTO

**1** 

Da notare l'elenco delle form. Questa schermata presenta le sole form che è possibile inserire in base allo studio clinico selezionato, al relativo flusso implementato e ai privilegi dell'operatore.

#### **GUIDA OPERATIVA SPERIMENTATORE**

| ETLIARS                                               | CRF:                       |                                                           |
|-------------------------------------------------------|----------------------------|-----------------------------------------------------------|
|                                                       | Nuova Form                 | Cerca                                                     |
| Hand' Hanne H. H. Yama'                               | Studio Clinico             | ÷                                                         |
| assistenza tecnica                                    | Paziente                   |                                                           |
| cambio password                                       | Gruppo                     | •                                                         |
| (i) chiudi sessione                                   |                            | cerca nel campo +                                         |
|                                                       | Chiave di ricerca          | cerca il quesito clinico +                                |
| r. Mario Rossi                                        |                            | min max 🕞 solo valori fuori limite                        |
|                                                       | Data ultima modifica 💲     | = + lug + 2013                                            |
|                                                       | Stato                      | 📄 🏈 aperto 🔄 💓 chiuso e firmato 📄 💓 validato 📄 🎉 bocciato |
|                                                       | Download PDF               | firmato con certificato digitale                          |
|                                                       | OPZIONI DI VISUALIZZAZIONE |                                                           |
| Modelli<br>STUDI CLINICI<br>QUERY<br>FORUM<br>RUBRICA |                            |                                                           |
|                                                       |                            |                                                           |

Per trovare tutte le CRF cui un operatore può accedere è sufficiente cliccare sul tasto funzione Cerca (**B**) senza selezionare alcun filtro di ricerca.

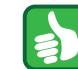

eTrials<sup>®</sup> consente di ordinare le CRF trovate per: Paziente, Nome scheda, Data evento, Data apertura, Data ultima modifica, Data chiusura. Inoltre è possibile visualizzare, oltre alle informazioni che il sistema propone di default, anche eventuali Note, Rettifiche, Valori e Allegati, spuntando i rispettivi flag.

### 4.2 Cercare una CRF

1. Cliccare sul pulsante CRF (A) nella Zona Menù dell'area di navigazione (I).

2. Il sistema visualizza il riquadro CRF (II) dove è possibile impostare i filtri per la ricerca in base ai seguenti criteri:

- Studio Clinico: il sistema propone nel menù a tendina gli studi clinici cui appartiene lo Sperimentatore.
- Form: dopo aver selezionato lo studio clinico è possibile effettuare la ricerca per una specifica form.
- Paziente: inserire il codice del Paziente che si desidera cercare.
- Gruppo: il sistema propone nel menù a tendina i gruppi cui appartiene lo Sperimentatore.
- Chiave di ricerca. Consente di filtrare le CRF in base a:
  - Valori e parole chiave presenti in Form, Note, Rettifiche e Contenuto o per uno specifico ID della form.
  - Quesito clinico (è possibile anche indicare per quale range di valori).
  - Valori fuori limite.
- Data o intervalli di date relative alle CRF: evento, apertura, chiusura, ultima modifica, validazione e bocciatura.
- Stato della form: aperto, chiuso e firmato, validato, bocciato.

3. Cliccare sul tasto funzione *Cerca* (**B**). Il sistema visualizza i risultati nell'omonimo riquadro.

#### FINE ARGOMENTO

#### **GUIDA OPERATIVA SPERIMENTATORE**

| ETCIALE            | CRF: Cerca                 |                                                                                   |              |
|--------------------|----------------------------|-----------------------------------------------------------------------------------|--------------|
| DEMO               | Nuova Form                 |                                                                                   | Cerca        |
| diana a            | Studio Clínico             | DEMO Fase I - eTrials DEMO Fase I +                                               |              |
| assistenza tecnica | Porm                       | ••••••••••••••••••••••••••••••••••••••                                            |              |
| cambio password    | Gruppo                     |                                                                                   |              |
| chiudi sessione    | Gruppo                     |                                                                                   |              |
| Mario Rossi        | Chiave di ricerca          | cerca il quesito clinico ¢                                                        |              |
|                    |                            | min. max. solo valori fuori limite                                                |              |
|                    | Data ultima modifica 🗘     | = + 0 tt + 2013                                                                   |              |
|                    | Stato                      | 🗹 🏈 aperto 🛛 💓 chiuso e firmato 📄 💱 validato                                      | 🔲 🐲 bocciato |
|                    | Download PDF               | firmato con certificato digitale                                                  |              |
|                    | OPZIONI DI VISUALIZZAZIONE |                                                                                   |              |
| CRF                | Visualizza campi           |                                                                                   |              |
| Modelli            | viounizza oumpr            |                                                                                   |              |
| STUDI CLINICI      | Modalità (                 | PDF ORettifica                                                                    |              |
| QUERY              | Risultati                  | 1                                                                                 |              |
| FORUM              |                            | Form Data                                                                         |              |
| RUBRICA            |                            | Checklist 2/10/2013                                                               |              |
|                    | Apri                       | A. A. (44484383)<br>(Roma) 23/10/2013 16:17 (apertura)<br>Bianchi Dr.ssa Emanuela |              |
|                    |                            |                                                                                   |              |
|                    |                            |                                                                                   | ]            |
|                    |                            |                                                                                   |              |
|                    |                            |                                                                                   |              |
|                    |                            |                                                                                   |              |

### 4.3 Compilare e chiudere una CRF

La compilazione e la modifica di una CRF avvengono nel riquadro CRF: Scheda.

1. Nel riquadro Risultati (I - *vedi la procedura di ricerca di una CRF descritta nel paragrafo 4.2*) cliccare sul tasto funzione *Apri* (**A**) relativo alla form CRF da compilare. E' possibile compilare e chiudere solamente le form aperte che nel riquadro sono evidenziate con lo sfondo verde.

2. In ogni riga del riquadro Risultati è possibile vedere le informazioni riferite alle singole form come ad esempio l'icona che ne indica lo stato (aperto, chiuso e firmato, validato, bocciato), la data dell'ultima operazione eseguita e il relativo utente che l'ha effettuata (**B**).

CONTINUA 🕨

### **CAPITOLO 4 · CRF**

#### **GUIDA OPERATIVA SPERIMENTATORE**

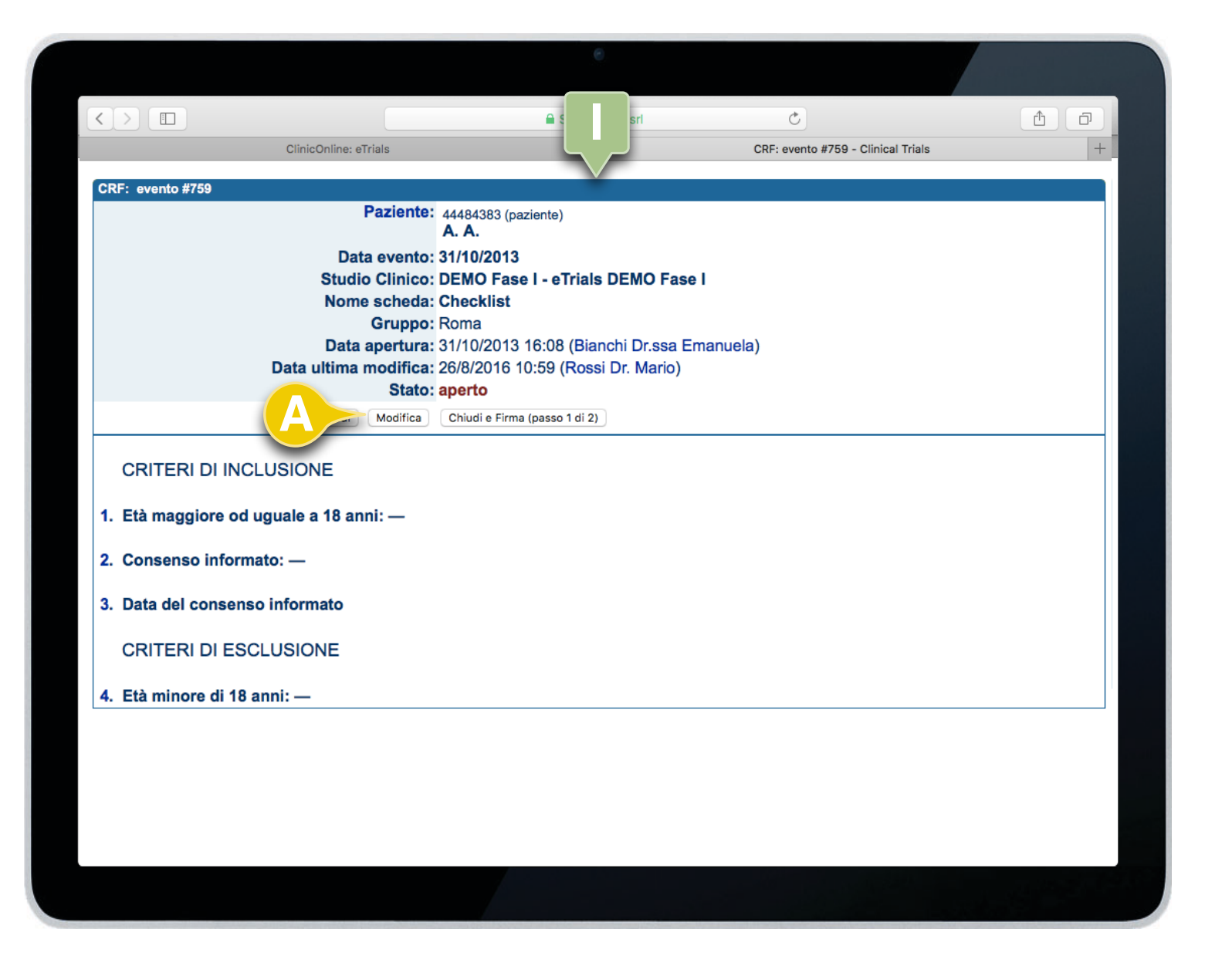

4.3 Compilare e chiudere una CRF

Una volta aperta la form viene mostrata una nuova finestra nel browser dove vengono riportate le informazioni del paziente, lo stato della form con le relative informazioni (I).

Per compilare la form è sufficiente cliccare sul tasto funzione *Modifica* (**A**).

CONTINUA 🕨

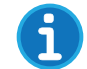

I campi della form sono elencati ma non riportano alcun valore in quanto non compilati.

### **CAPITOLO 4 · CRF**

#### **GUIDA OPERATIVA SPERIMENTATORE**

|                                         | e                                           |                                          |           |      |
|-----------------------------------------|---------------------------------------------|------------------------------------------|-----------|------|
| nicOnline: eTrials                      | 🔒 Sinaptica IT sr                           | Bevento #75                              | al Trials | <br> |
| CRF: Scheda                             |                                             | (Objudi o Eirma (conce 1 di 0)) (Pale    |           |      |
| Paziente:                               | 44484383 (paziente)<br>A. A.                |                                          | a         |      |
| Studio Clinico:<br>Nome scheda:         | DEMO Fase I - eTria<br>Checklist            | Is DEMO Fase I                           |           |      |
| Gruppo:<br>note:                        | Roma ᅌ                                      |                                          |           |      |
|                                         |                                             |                                          |           |      |
| Data apertura:<br>Data ultima modifica: | 31/10/2013 16:08 (Bi<br>26/8/2016 10:59 (Ro | anchi Dr.ssa Emanuela)<br>ssi Dr. Mario) |           |      |
| CRITERI DI INCL                         | USIONE                                      |                                          |           |      |
| O 1. Età maggiore od<br>? ♀             | uguale a 18 anni                            |                                          |           |      |
| 2. Consenso inform                      | nato                                        | si                                       |           |      |
| • ?                                     | 0                                           | 01                                       |           |      |
| 3. Data del consensione                 | so informato                                |                                          |           |      |
|                                         |                                             |                                          |           |      |

4.3 Compilare e chiudere una CRF

Il sistema eTrials<sup>®</sup> visualizza il riquadro CRF: Scheda. In questo riquadro sono presenti i campi della form.

Una volta avvenuta la compilazione lo Sperimentatore può:

- Cliccare sul tasto funzione Salva (C): le modifiche vengono salvate, la form CRF resta modificabile e quindi premendo il tasto funzione Visualizza (A) si tornerà nel riquadro CRF: evento.
- Cliccare sul tasto funzione Chiudi e Firma (passo 1 di 2) (B). In questo caso il sistema verifica i controlli presenti indicando eventuali anomalie nella compilazione.

CONTINUA 🕨

### **CAPITOLO 4 · CRF**

#### **GUIDA OPERATIVA SPERIMENTATORE**

| •                                                                                                    |                                                                                 |
|----------------------------------------------------------------------------------------------------|---------------------------------------------------------------------------------|
| ClinicOnline: eTrials                                                                                       | T srl CRF: ever Clinical Trials +                                               |
| CRF: Scheda                                                                                                 | Chiudi e Firma (passo 2 di 2)                                                   |
| Paziente: 44484383 (pazi<br>A. A.                                                                           | ente)                                                                           |
| Studio Clinico: DEMO Fase<br>Nome scheda: Checklist                                                         | I - eTrials DEMO Fase I                                                         |
| Gruppo: Roma 😒                                                                                              |                                                                                 |
|                                                                                                    |                                                                                 |
| Notifica al Data Manager: messaggio al<br>Data apertura: 31/10/2013 1<br>Data ultima modifica: 26/8/2016 11 | utomatico via e-mail<br>6:08 (Bianchi Dr.ssa Emanuela)<br>:33 (Rossi Dr. Mario) |
|                                                                                                    |                                                                                 |
| 1. Età maggiore od uguale a 18 ann<br>1: si ◯                                                               | i                                                                               |
| O 2. Consenso informato                                                                                     | no si                                                                           |
| ○?                                                                                                    |                                                                                 |
|                                                                                                    |                                                                                 |
|                                                                                                    |                                                                                 |

4.3 Compilare e chiudere una CRF

Se si è scelto il tasto funzione *Chiudi e Firma (passo 1 di 2)*, il sistema esegue i controlli previsti dal relativo Modello di CRF (runcheck) e, in caso positivo, visualizza allo Sperimentatore l'intera form CRF nel riquadro CRF: Scheda (I) per un'ulteriore verifica dei dati inseriti.

Per confermare la chiusura della form CRF, cliccare su *Chiudi e Firma (passo 2 di 2)* (**A**).

CONTINUA 🕨

**()** 

All'inserimento di ogni valore il relativo campo viene salvato in maniera automatica nel sistema registrando l'ora e l'utente che ha eseguito tale operazione (**B**).

### **CAPITOLO 4 · CRF**

#### **GUIDA OPERATIVA SPERIMENTATORE**

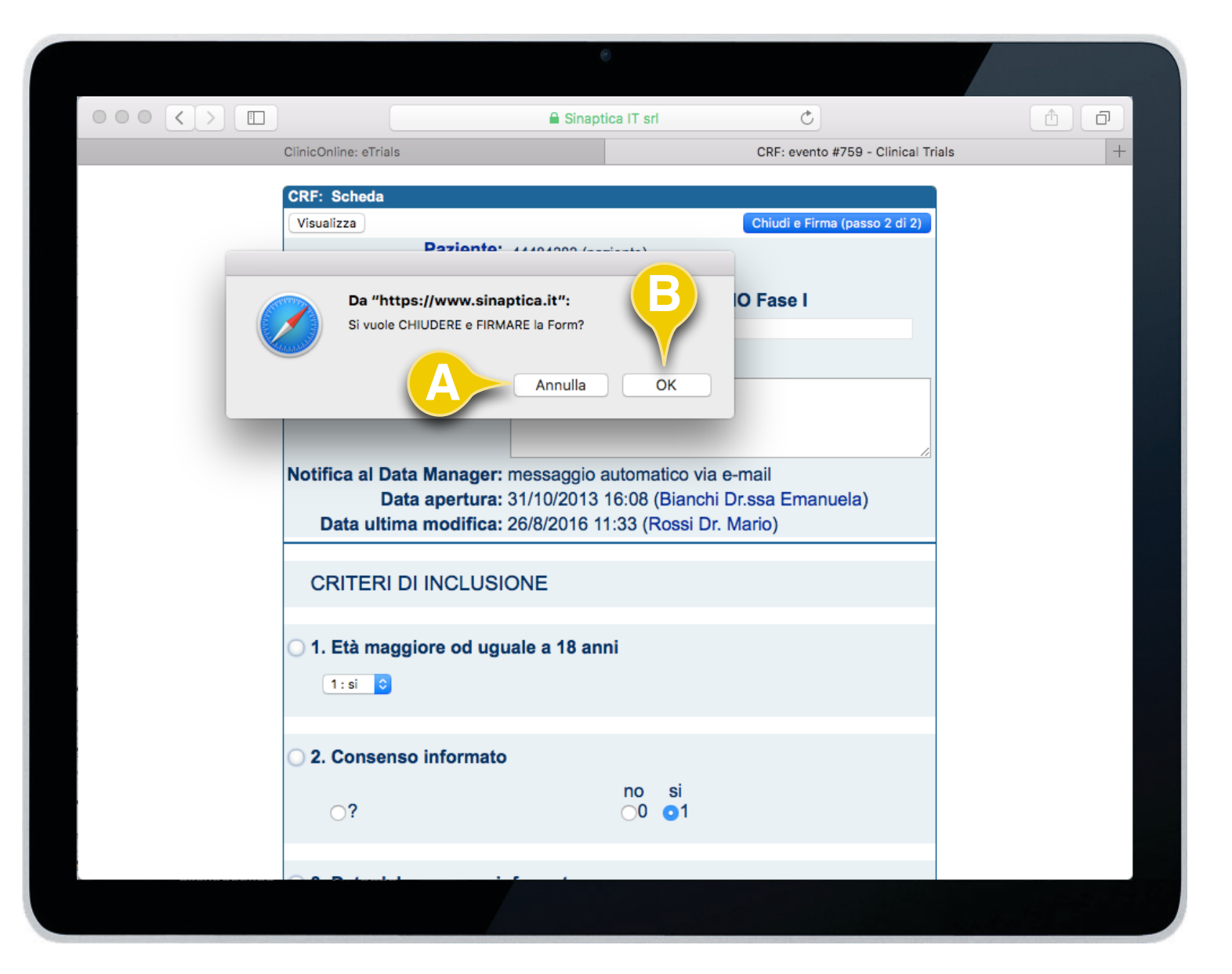

4.3 Compilare e chiudere una CRF

Il sistema chiede un'ulteriore conferma alla chiusura e firma della form CRF; cliccando su OK (**B**) la form CRF diventerà immodificabile.

Premendo il tasto funzione *Annulla* (**A**), la form non viene chiusa e potrà essere ulteriormente modificata.

CONTINUA ►

### **CAPITOLO 4 · CRF**

4.3 Compilare e chiudere una CRF

#### **GUIDA OPERATIVA SPERIMENTATORE**

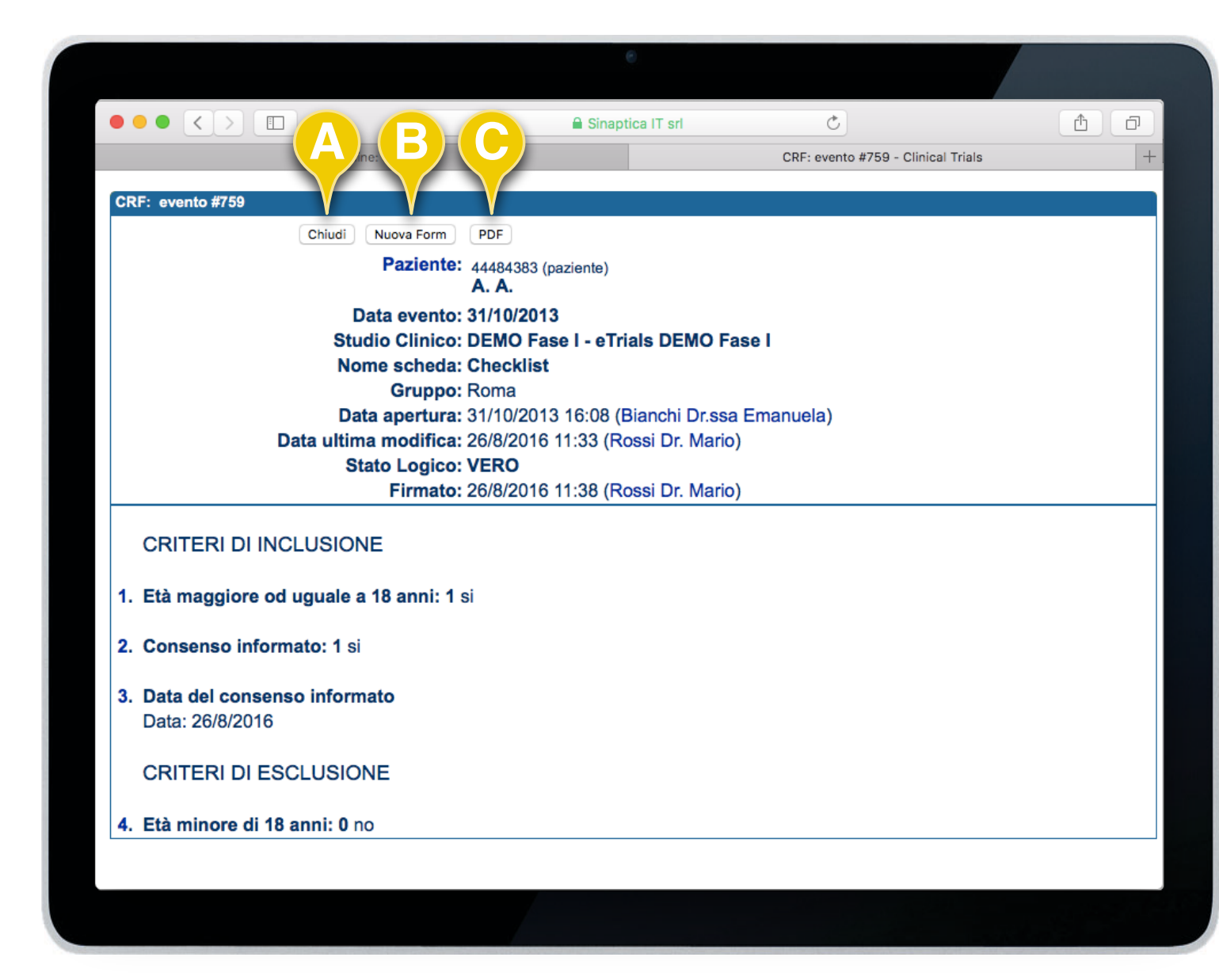

Nel caso in cui la form fosse stata chiusa e firmata, il sistema esegue le seguenti operazioni:

- Se previsto nel Modello di CRF, il sistema invia automaticamente le comunicazioni preimpostate come ad esempio al Data Manager.
- Visualizza il riquadro CRF: Evento, proponendo i seguenti tasti funzione:
  - *Chiudi* (**A**): chiude la finestra del browser riportando sulla schermata principale del sistema.
  - Nuova Form (B): cliccando questo tasto funzione è possibile creare una nuova form se prevista dal flusso dello studio clinico (vedi paragrafo 4.1).
  - *PDF* (**C**): esegue una stampa della form CRF in formato PDF.

FINE ARGOMENTO

CAPITOLO 5

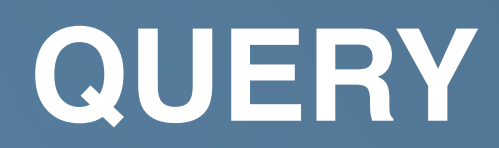

#### **GUIDA OPERATIVA SPERIMENTATORE**

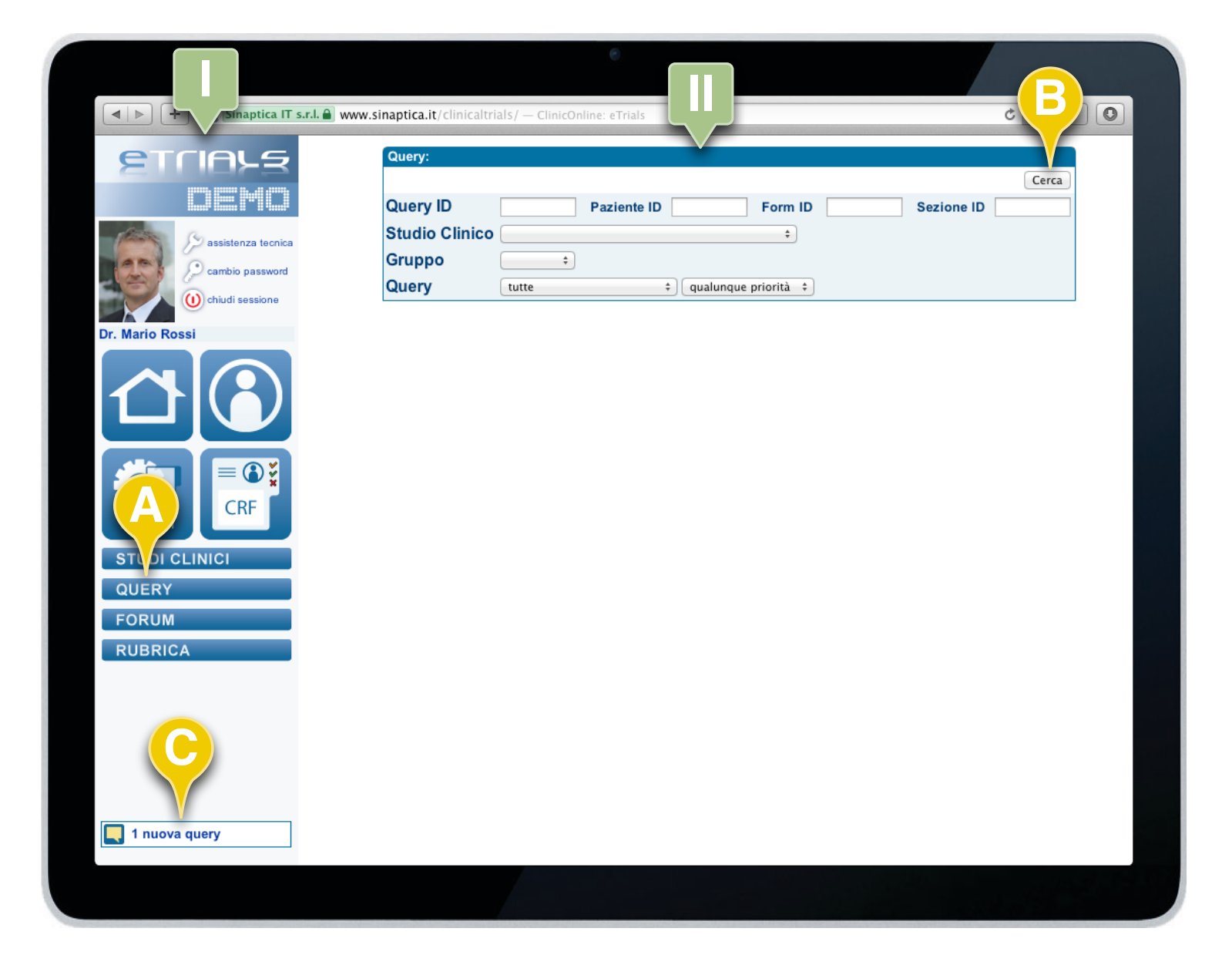

L'area di navigazione propone una scorciatoia (**C**) alle query in attesa di lettura o di risposta indicandone anche il numero.

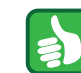

Per trovare tutte le query cui un operatore può accedere è sufficiente cliccare sul tasto funzione Cerca (**B**) senza la necessità di impostare alcun filtro. 5.1 Cercare una Query

La ricerca di una Query avviene all'interno della funzione Query.

1. Cliccare sul tasto Query (A) nell'area di navigazione (I).

2.Quando il sistema visualizza il riquadro Query (II) è possibile impostare i seguenti filtri:

- Query ID: codice della query.
- Paziente ID: codice del Paziente.
- Form ID: codice della form.
- Sezione ID: numero dell'eventuale campo su cui è stata eseguita la query.
- Studio Clinico: studio clinico cui appartiene la form CRF (se lo sperimentatore appartiene a un solo studio clinico, questo è preselezionato dal sistema).
- Gruppo: gruppo cui appartiene la form CRF.
- Form: modello della form (l'opzione viene visualizzata solo se è stato selezionato lo Studio Clinico).
- Query: filtra le query in base allo stato (tutte, da leggere, da rispondere, da leggere o da rispondere, risposte) e ai tre livelli di priorità.
- 3. Cliccare sul tasto funzione Cerca (B).

CONTINUA 🕨

### **CAPITOLO 5 · QUERY**

#### **GUIDA OPERATIVA SPERIMENTATORE**

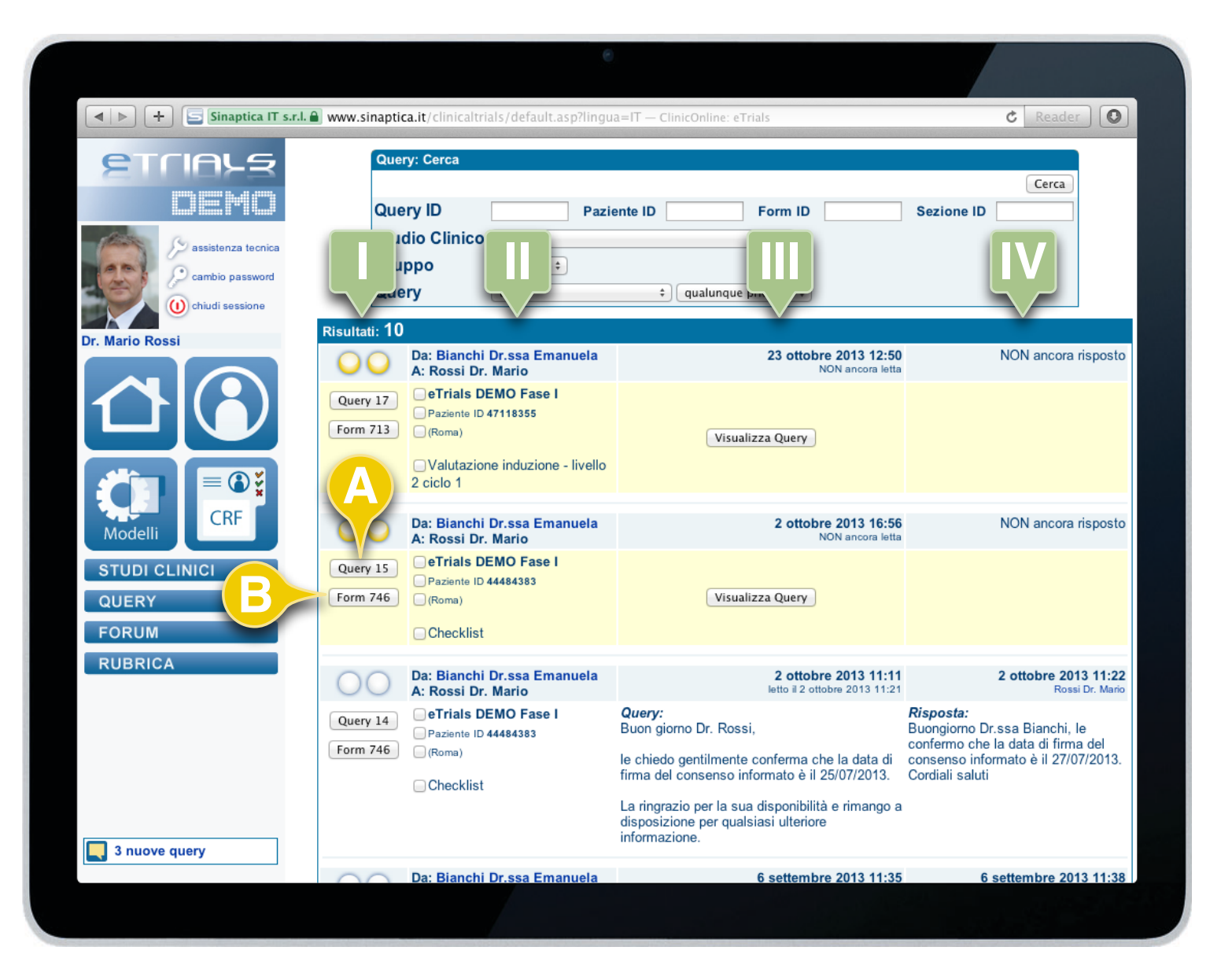

Nel riquadro risultati accanto alle informazioni (**II**) (nome studio, paziente, gruppo, nome form, sezione) è possibile spuntare il relativo flag in modo da applicare tale filtro direttamente alla ricerca delle query.

5.1 Cercare una Query

Il sistema visualizza gli elementi trovati dalla ricerca nel riquadro Risultati. Le informazioni relative alla query sono organizzate in 4 colonne:

Le icone semaforiche (I) indicano lo stato della query. Colore giallo: in attesa di lettura o di risposta. Colore bianco: risposta inviata. La numerosità (da 1 a 3) indica il livello di priorità.

Il tasto funzione *Query* (**A**) apre una finestra che consente di editare e/o consultare il contenuto della query.

Cliccando il tasto funzione *Form* (**B**) viene visualizzata la form CRF cui si riferisce la query.

La seconda colonna (II) riporta le seguenti informazioni:

- Studio Clinico.
- · ID del Paziente.
- · Gruppo di appartenenza della form.
- · Nome della form.
- Eventuale nome del campo su cui è stata fatta la query.

Nell'intestazione sono riportati il mittente e il destinatario principale (cioè lo Sperimentatore che ha Chiuso e Firmato la form CRF cui si riferisce la query).

La terza colonna (III) contiene il testo della query. Nell'intestazione sono riportate la data di creazione e la data di prima lettura da parte di un componente del gruppo.

L'ultima colonna (**IV**) contiene la risposta alla query. Nell'intestazione sono riportate la data di creazione della risposta e il relativo autore.

#### **GUIDA OPERATIVA SPERIMENTATORE**

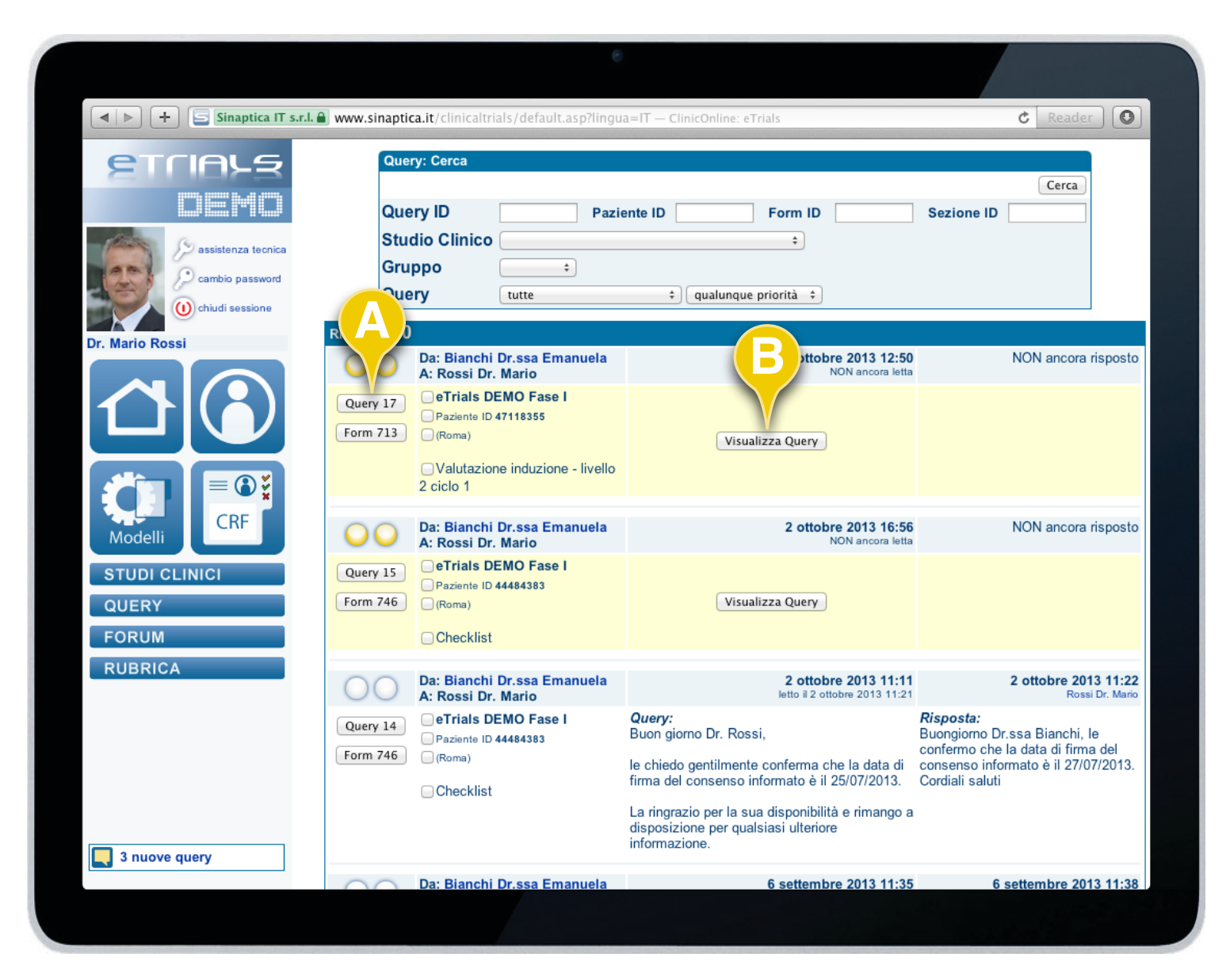

### 5.2 Gestire una Query

La gestione di una query avviene all'interno della relativa sezione e prevede, da parte dello Sperimentatore, le seguenti tre operazioni:

- · Leggere.
- Rispondere.
- · Consultare.

#### LEGGERE

Una volta eseguita la ricerca della query (*vedi la procedura di ricerca di una Query descritta al paragrafo 5.1*), per visualizzare il testo cliccare indifferentemente sul tasto funzione *Query* (**A**) oppure su *Visualizza Query* (**B**).

CONTINUA ►

### **CAPITOLO 5 · QUERY**

#### **GUIDA OPERATIVA SPERIMENTATORE**

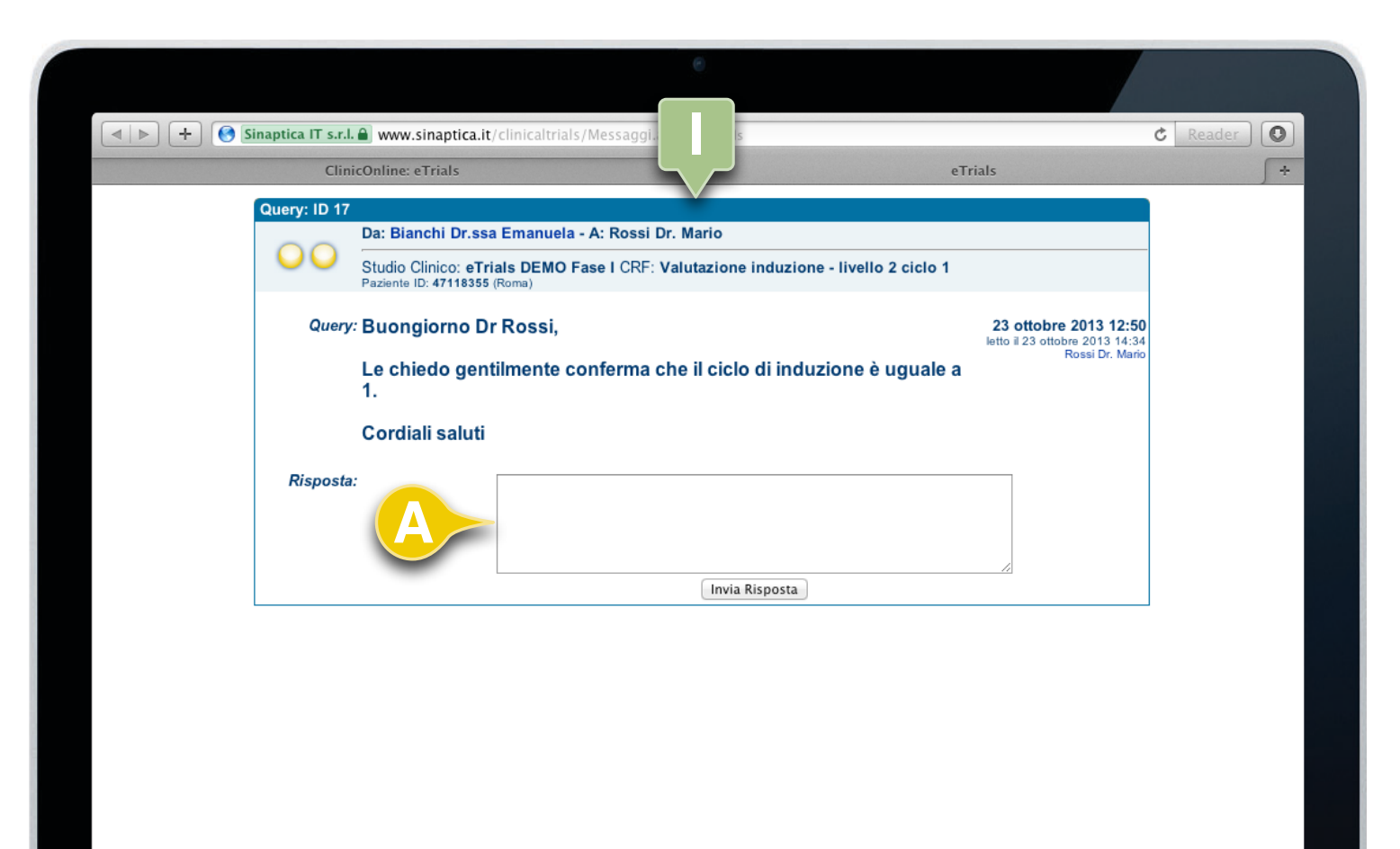

5.2 Gestire una Query

Il sistema apre una nuova finestra del browser (I) in cui viene visualizzato il testo della query.

Il sistema propone già il campo di testo libero per la compilazione della risposta (**A**) consentendo di eseguire direttamente l'operazione come sarà descritto a breve nella sezione dedicata alla risposta.

CONTINUA 🕨

### **CAPITOLO 5 · QUERY**

5.2 Gestire una Query

#### **GUIDA OPERATIVA SPERIMENTATORE**

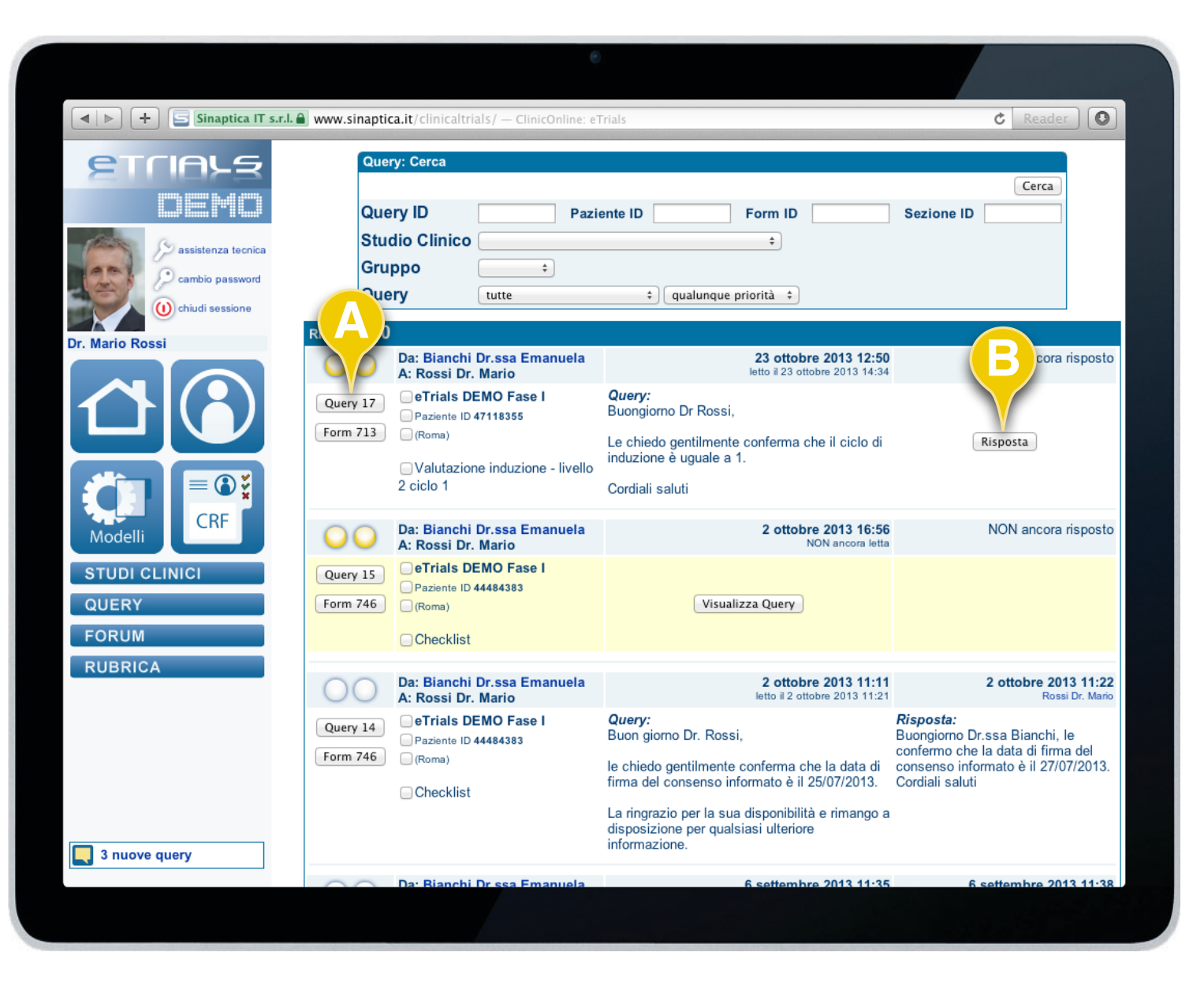

#### RISPONDERE

Per rispondere alla query cliccare indifferentemente sul tasto funzione *Query* (**A**) o *Risposta* (**B**).

CONTINUA 🕨

**1** 

Una volta che la Query è stata letta, il sistema aggiorna le informazioni riportando il testo della Query; il colore di sfondo passa da giallo a bianco.

### **CAPITOLO 5 · QUERY**

#### **GUIDA OPERATIVA SPERIMENTATORE**

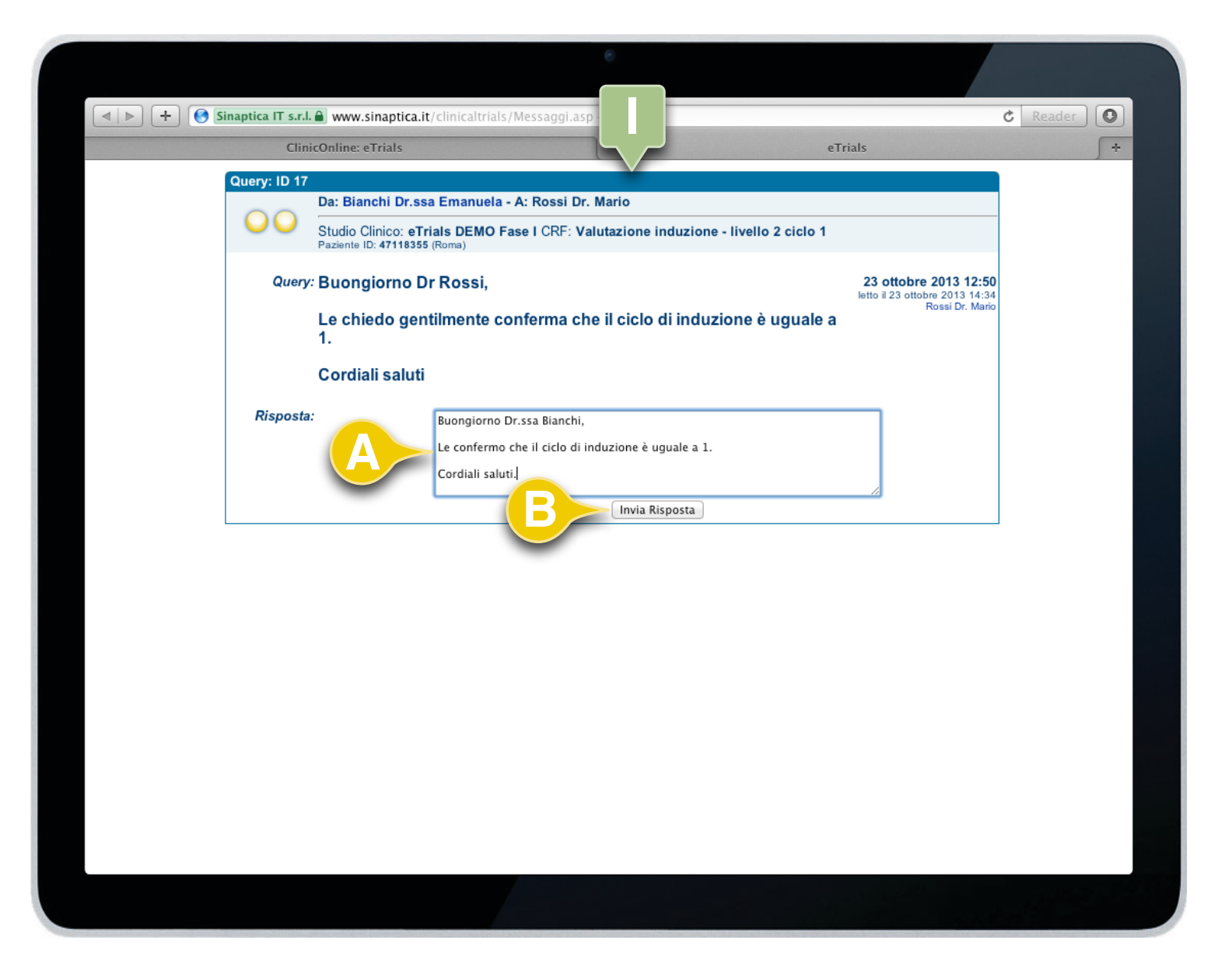

5.2 Gestire una Query

Il sistema apre una nuova finestra del browser (I) nella quale viene visualizzato il testo della query e il campo di testo libero (A) per la compilazione della risposta.

Una volta compilato tale campo, cliccare sul tasto funzione *Invia Risposta* (**B**).

CONTINUA 🕨

### **CAPITOLO 5 · QUERY**

5.2 Gestire una Query

#### **GUIDA OPERATIVA SPERIMENTATORE**

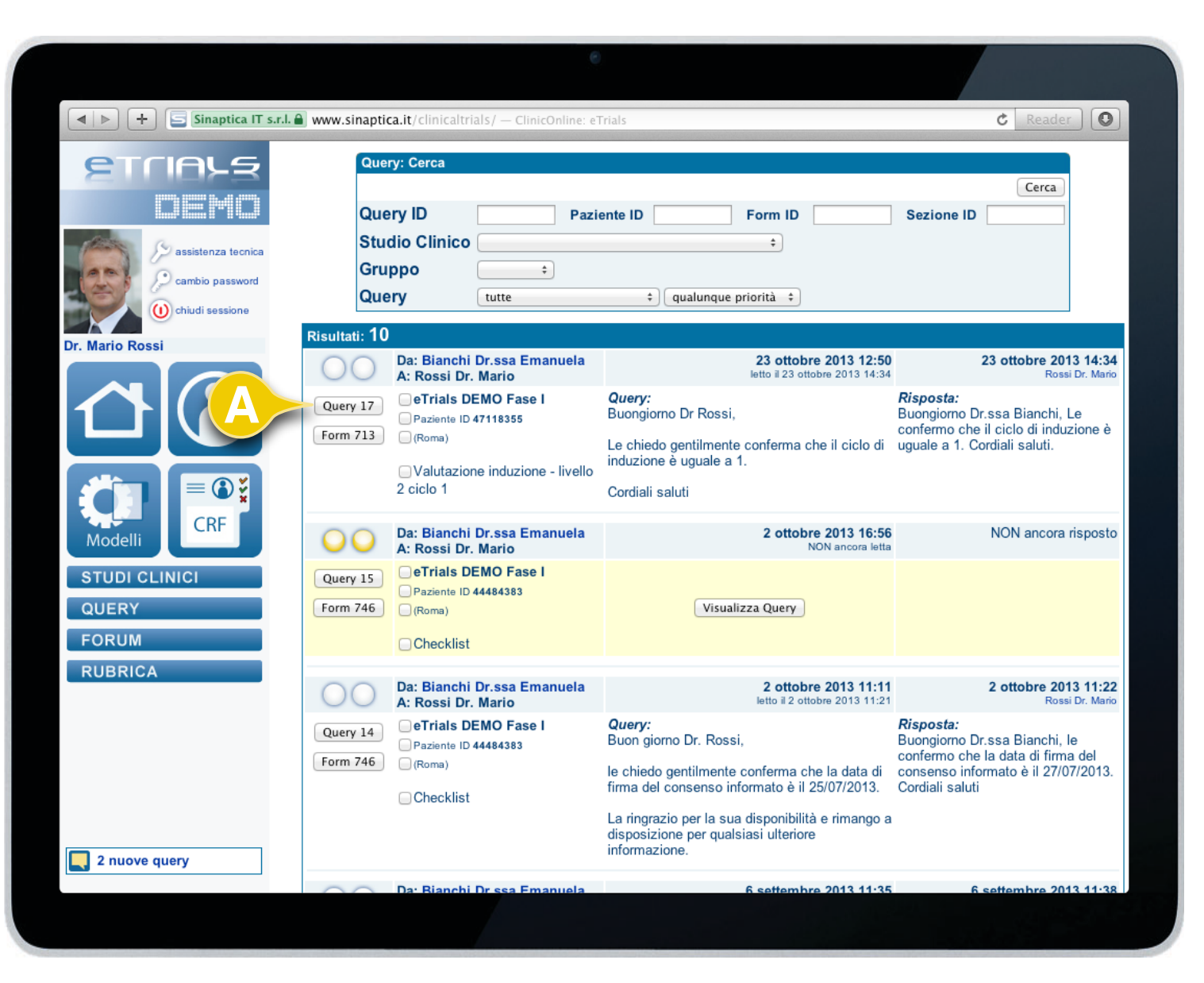

Una volta inviata la risposta alla query, il sistema aggiorna l'icona semaforica di stato (che passa dal colore

giallo al colore bianco) e visualizza sia il testo della domanda sia della risposta alla query. L'intestazione

viene aggiornata con la data e l'autore della risposta.

#### CONSULTARE

Per consultare la query cliccare sul tasto funzione Query (A).

CONTINUA 🕨

i

### **CAPITOLO 5 · QUERY**

#### **GUIDA OPERATIVA SPERIMENTATORE**

| Oursey ID 4 | ClinicOnline: eTrials eTrials                                                                                   |                                          |
|-------------|----------------------------------------------------------------------------------------------------|------------------------------------------|
| Query: ID 1 | Da: Bianchi Dr.ssa Emanuela - A: Rossi Dr. Mario                                                                |                                          |
| 00          | Studio Clinico: eTrials DEMO Fase I CRF: Valutazione induzione - livello 2 ciclo 1 Paziente ID: 47118355 (Roma) |                                          |
| Quer        | ν∵ Buongiorno Dr Rossi,                                                                                         | 23 ottobre 2013 12:50                    |
|             | Le chiedo gentilmente conferma che il ciclo di induzione è uguale a 1.                                          | Rossi Dr. Mario                          |
|             | Cordiali saluti                                                                                                 |                                          |
| Rispost     | <sup>a:</sup> Buongiorno Dr.ssa Bianchi, Le confermo che il ciclo di induzione è uguale a 1. Cordiali saluti.   | 23 ottobre 2013 14:34<br>Rossi Dr. Mario |
|             |                                                                                                    |                                          |
|             |                                                                                                    |                                          |
|             |                                                                                                    |                                          |
|             |                                                                                                    |                                          |
|             |                                                                                                    |                                          |
|             |                                                                                                    |                                          |
|             |                                                                                                    |                                          |

5.2 Gestire una Query

Il sistema apre una nuova finestra del browser (I) nella quale vengono visualizzate tutte le informazioni della query:

- Operatori protagonisti della query.
- Studio clinico ed eventuale campo interno alla form cui si riferisce la query.
- CRF a cui si riferisce la query.
- Paziente e gruppo correlato a cui si riferisce la query.
- Testo della query e relativa risposta con le informazioni aggiuntive di quando sono state eseguite queste operazioni e i relativi operatori.

FINE ARGOMENTO

CAPITOLO 6

# MODELLI DI CRF

#### **GUIDA OPERATIVA SPERIMENTATORE**

| Sinaptica IT s.r.    | 💶 www.sinaptica.it/clinicaltrials/ — ClinicOnline: eTrials |
|----------------------|------------------------------------------------------------|
| etciel 5             | Modello CRF:                                               |
|                      | Cerca                                                      |
|                      | Studio Clinico DEMO Fase I – eTrials DEMO Studio Fase I 💠  |
| S assistenza tecnica | Posizione   Time line  Time slot  Num. #                   |
| cambio password      | Chiave di ricerca                                          |
| (1) chiudi sessione  | Gruppo ÷                                                   |
| Dr. Maria Passi      | Utilizzabile dal paziente                                  |
|                      | Validazione necessaria                                     |
|                      |                                                            |
| Modelli              |                                                            |
| STUDI CLINICI        |                                                            |
| QUERY                |                                                            |
| FORUM                |                                                            |
| RUBRICA              |                                                            |
|                      |                                                            |
|                      |                                                            |
|                      |                                                            |
|                      |                                                            |
|                      |                                                            |
| 1 nuova query        |                                                            |
|                      |                                                            |
|                      |                                                            |
|                      |                                                            |

### 6.1 Cercare un Modello di CRF

eTrials<sup>®</sup> permette di effettuare rapidamente una ricerca tra tutti i Modelli di CRF cui uno Sperimentatore può accedere, utilizzando opportuni filtri di selezione. La ricerca di un modello - o di un gruppo di modelli - può essere eseguita al fine di effettuarne la visualizzazione, la stampa in formato PDF oppure per consultare il TimePlan di uno Studio Clinico.

1. Cliccare sul pulsante *Modelli di CRF* (**A**) nell'area di navigazione (**I**).

- 2. Nel riquadro Modello CRF selezionare uno o più filtri disponibili (II):
  - Studio Clinico: studio clinico cui appartiene il modello.
  - Posizione: coordinate del modello sul TimePlan.
  - Chiave di ricerca: campo di testo libero di ricerca.
  - Gruppo: gruppo cui appartiene il modello.
  - Utilizzabile dal paziente.
  - Validazione necessaria.
- 3. Cliccare sul tasto funzione Cerca (B).

CONTINUA 🕨

E' possibile effettuare la ricerca di un Modello di CRF senza nessun parametro. In questo modo verranno visualizzati tutti i Modelli di CRF che appartengo al gruppo dello Sperimentatore e agli studi clinici cui esso è associato.

### **CAPITOLO 6 · MODELLI DI CRF**

#### **GUIDA OPERATIVA SPERIMENTATORE**

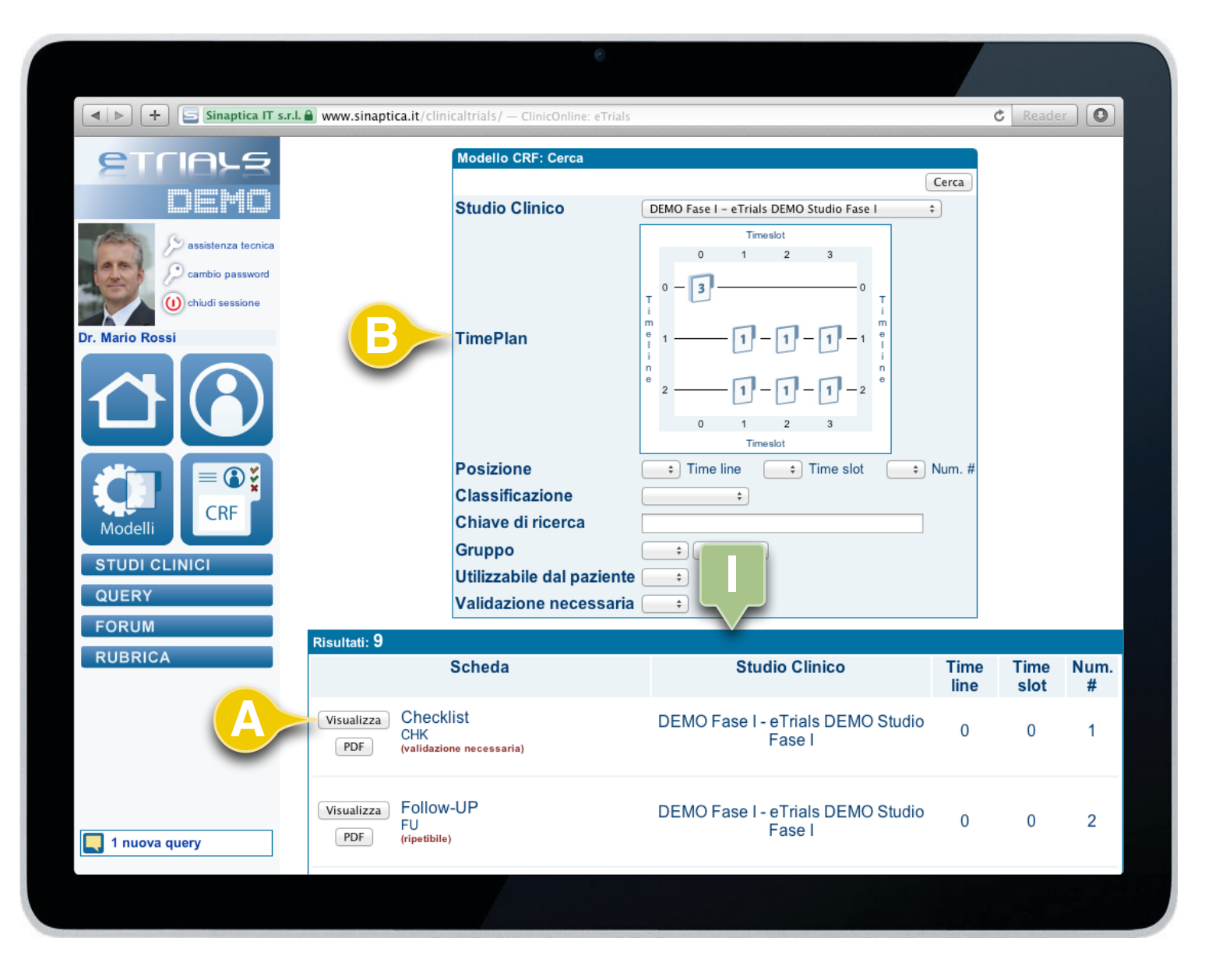

Se è stato selezionato uno Studio Clinico (oppure se lo Sperimentatore appartiene a un solo Studio Clinico), il sistema visualizza graficamente il TimePlan dello Studio Clinico (**B**).

Le icone rappresentano il numero di Modelli di CRF disponibili per ogni combinazione di Timeline/Timeslot; cliccando su un'icona vengono cercati e presentati i relativi Modelli di CRF.

6.1 Cercare un Modello di CRF

Il sistema visualizza i risultati nell'apposito riquadro (I).

Per visualizzare il modello desiderato cliccare sul tasto funzione *Visualizza* (**A**).

Selezionato lo studio clinico ed eseguita la ricerca è visibile il TimePlan (**B**) che consente di vedere la sequenza delle form prevista per lo studio.

FINE ARGOMENTO

#### **GUIDA OPERATIVA SPERIMENTATORE**

| Sinaptica IT s.r.l.                                                         | www.sinapti       | ca.it/clini                  | caltrials/ — ClinicOnline: eTrials  |                                                                                                    |              | C Reade      |           |
|-----------------------------------------------------------------------------|-------------------|------------------------------|-------------------------------------|----------------------------------------------------------------------------------------------------|--------------|--------------|-----------|
| ETCIALE                                                                     |                   |                              | Modello CRF: Cerca                  |                                                                                                    | Cerca        |              |           |
| Demo                                                                        |                   |                              | Studio Clinico                      | DEMO Fase I - eTrials DEMO Studio Fase I                                                                                                    | •            |              |           |
| Assistenza tecnica<br>Cambio password<br>Chiudi sessione<br>Dr. Mario Rossi |                   |                              | TimePlan                            | Timeslot<br>0 1 2 3<br>0 $-3$ 0 0 T<br>1 $-1$ 1 $-1$ T<br>0 $1$ 2 $-3$ 0 0 T<br>0 $1$ 2 $-3$ 0 0 T<br>0 $1$ 2 $-3$ 0 0 0 T<br>0 $1$ 0 $-3$ 0 0 0 0 0 0 0 0 0 0 0 0 0 0 0 0 0 0 0 |              |              |           |
|                                                                             |                   |                              | Posizione                           | Timeslot                                                                                                    | Num. #       |              |           |
| Modelli                                                                     |                   |                              | Chiave di ricerca                   | · · · · · · · · · · · · · · · · · · ·                                                                                                    |              |              |           |
| STUDI CLINICI                                                               |                   |                              | Gruppo<br>Utilizzabile dal paziente | ÷ ÷                                                                                                    |              |              |           |
| QUERY                                                                       |                   |                              | Validazione necessaria              | ÷                                                                                                    |              |              |           |
| FORUM                                                                       | Risultati: 9      |                              |                                     |                                                                                                    |              |              |           |
| RUBRICA                                                                     |                   | :                            | Scheda                              | Studio Clinico                                                                                                    | Time<br>line | Time<br>slot | Num.<br># |
| A                                                                           | Visualizza<br>PDF | Checkl<br>CHK<br>(validazion | İSt<br>ne necessaria)               | DEMO Fase I - eTrials DEMO Studio<br>Fase I                                                                                                    | 0            | 0            | 1         |
| 1 nuova query                                                               | Visualizza<br>PDF | Follow<br>FU<br>(ripetibile) | -UP                                 | DEMO Fase I - eTrials DEMO Studio<br>Fase I                                                                                                    | 0            | 0            | 2         |
|                                                                             |                   |                              |                                     |                                                                                                    |              |              |           |
|                                                                             |                   |                              |                                     |                                                                                                    |              |              |           |

### 6.2 Stampare un Modello di CRF

Per la stampa dei Modelli di CRF eTrials<sup>®</sup> adotta il formato PDF, che garantisce una precisa impaginazione, l'archiviazione e l'invio dei documenti in formato digitale.

Per stampare il modello in formato digitale cliccare sul tasto funzione  $PDF(\mathbf{A})$  presente sulla riga del modello desiderato.

Il sistema salva il modello in formato PDF nella cartella indicata dalle impostazioni del computer dello Sperimentatore.

FINE ARGOMENTO

CAPITOLO 7

# **STUDI CLINICI**

#### **GUIDA OPERATIVA SPERIMENTATORE**

|                                    |                |                            | 6                                  |             |            |
|------------------------------------|----------------|----------------------------|------------------------------------|-------------|------------|
| Sinaptica IT s.r.l. Www.sinapti    | ca.it/clinical | trials/ — ClinicOnli       | ne: eTrials                        |             | C Reader   |
| ETCIOLE<br>DEMO                    |                | Studi cli<br>Codice        | nici: Cerca                        | Cerca       |            |
| Cambio password<br>Chiudi sessione |                | Studio<br>Gruppo<br>Ordina | clinico<br>per Studio clinico ÷    |             |            |
|                                    | Risultati: 3   | Cadiaa                     | Ctudia alimia a                    | Dete inizia | Data fina  |
|                                    | Planner        | DEMO Fase I                | eTrials DEMO Studio Fase I         | 1/1/2009    | 31/8/2013  |
| CRF                                | Planner        | DEMO LAL                   | eTrials DEMO Studio LAL            | 1/10/2011   | 31/12/2013 |
| STUDI CLINICI                      | Planner        | DEMO Oss                   | eTrials DEMO Studio Osservazionale | 1/10/2011   | 31/12/2013 |
| QUERY                              |                |                            |                                    |             |            |
| FORUM                              |                |                            |                                    |             |            |
|                                    |                |                            |                                    |             |            |
|                                    |                |                            |                                    |             |            |
| 1 nuova query                      |                |                            |                                    |             |            |
|                                    |                |                            |                                    |             |            |

Lo Sperimentatore può vedere esclusivamente le informazioni generali degli studi clinici a cui è associato.

### 7.1 Cercare uno Studio Clinico

Lo Sperimentatore può accedere agli studi clinici cliccando il tasto *Studi Clinici* (**A**) nell'area di navigazione di sinistra. Con questa operazione, il sistema visualizza gli studi clinici che sono associati allo Sperimentatore.

In questa schermata è possibile effettuare la ricerca di uno specifico Studio Clinico utilizzando il riquadro di ricerca (I) con i seguenti parametri:

- · Codice: indica il codice dello studio clinico.
- Studio Clinico: indica il nome dello studio clinico.
- Gruppo: permette la ricerca degli studi clinici associati ad un determinato gruppo.
- Ordina per. Consente di ordinare i risultati della ricerca per:
  Studio Clinico.
  - Codice.

Il riquadro dei risultati (II) per ogni studio clinico riporta le seguenti informazioni:

- Scheda: permette, cliccando il pulsante Planner di visualizzare il Planner dello studio.
- Codice: indica il codice dello studio clinico.
- Studio Clinico: riporta il nome dello studio clinico.
- Data inizio: indica la data di apertura dello studio clinico.
- Data fine: indica la data di chiusura dello studio clinico.

#### FINE ARGOMENTO

CAPITOLO 8

FORUM

#### **GUIDA OPERATIVA SPERIMENTATORE**

| Sinaptica IT s.r.l.                | www.sinaptica.it/clinicaltrials/ - ClinicOnline: eTrials |
|------------------------------------|----------------------------------------------------------|
| <b>S</b> TUBRE                     | Forum:                                                   |
| DEMO                               | Chiave di ricerca                                        |
| assistenza tecnica                 | Stato                                                    |
| Cambio password<br>Chiudi sessione | Ordina per 1°                                            |
| Dr. Mario Rossi                    |                                                          |
|                                    |                                                          |
| CRF CRF                            |                                                          |
| STUDI                              |                                                          |
| FORUM                              |                                                          |
| RUBRICA                            |                                                          |
|                                    |                                                          |
|                                    |                                                          |
|                                    |                                                          |
|                                    |                                                          |
|                                    |                                                          |
|                                    |                                                          |

### 8.1 Cercare un Forum

Per ricercare un forum è necessario premere il tasto *Forum* (**A**) nell'area di navigazione. Questo permette di visualizzare il relativo riquadro (**I**) dove è possibile cercare il forum in base ai seguenti filtri:

- Chiave di ricerca: inserire un termine che viene cercato all'interno dei forum.
- Studio Clinico: elenco a discesa dove è possibile scegliere uno studio clinico di interesse tra quelli autorizzati.
- Stato: aperto o chiuso riferito al forum.
- Ordina per 1°: è possibile ordinare i risultati per titolo, data di apertura o data di chiusura.

Una volta inseriti i filtri per effettuare la ricerca è necessario cliccare il tasto funzione *Cerca* (**B**).

CONTINUA 🕨

1

*E' possibile effettuare una ricerca anche senza inserire dei filtri; in questo caso verranno visualizzati tutti i forum che lo Sperimentatore è autorizzato a visionare.* 

### **CAPITOLO 8 · FORUM**

#### **GUIDA OPERATIVA SPERIMENTATORE**

|                                                                                                    | 6                                                                                                    |                                                               |                                                     |
|----------------------------------------------------------------------------------------------------|----------------------------------------------------------------------------------------------------|---------------------------------------------------------------|-----------------------------------------------------|
| Sinaptica IT s.r.l.                                                                                                    | aptica.it/clinicaltrials/ — ClinicOnline: eTrials                                                      |                                                               | C Reader                                            |
| ETCIALS<br>BECORES<br>BECORES<br>BEC | Forum: Cerca Chiave di ricerca Chiave di ricerca Studio Clinico Stato Ordina per 1° Risultati: 1 Forum | ÷<br>Data                                                     | Cerca                                               |
| Modelli                                                                                                    | Visualizza Protocollo dello studio<br>(eTrials DEMO Studio Fase I) @ 1                                 | 17/7/2013 12:14<br>17/7/2013 12:18<br>Bianchi Dr.ssa Emanuela | ultimo:17/7/2013 12:14<br>(Bianchi Dr.ssa Emanuela) |
| QUERY<br>FORUM<br>RUBRICA                                                                                                    |                                                                                                    |                                                               |                                                     |
| 1 nuova query                                                                                                    |                                                                                                    |                                                               |                                                     |
|                                                                                                    |                                                                                                    |                                                               |                                                     |

8.1 Cercare un Forum

Una volta premuto il tasto funzione *Cerca* nella schermata precedente il sistema visualizza i risultati della ricerca nel riquadro Risultati (I).

Il sistema riporta le seguenti informazioni del forum:

- Nella prima colonna è presente il tasto funzione *Visualizza* che permette di aprire il forum.
- Nella seconda colonna *Forum* è presente il titolo dell'argomento, lo studio clinico cui il forum fa riferimento e vengono visualizzati gli eventuali allegati presenti.
- Nella terza colonna *Data* sono presenti le date di apertura e di chiusura e il nominativo dell'operatore che ha aperto l'argomento.
- Nell'ultima colonna *Contributi* è visibile il numero dei contributi e l'operatore che ne ha inserito l'ultimo con la relativa data.

CONTINUA ►

### **CAPITOLO 8 · FORUM**

#### **GUIDA OPERATIVA SPERIMENTATORE**

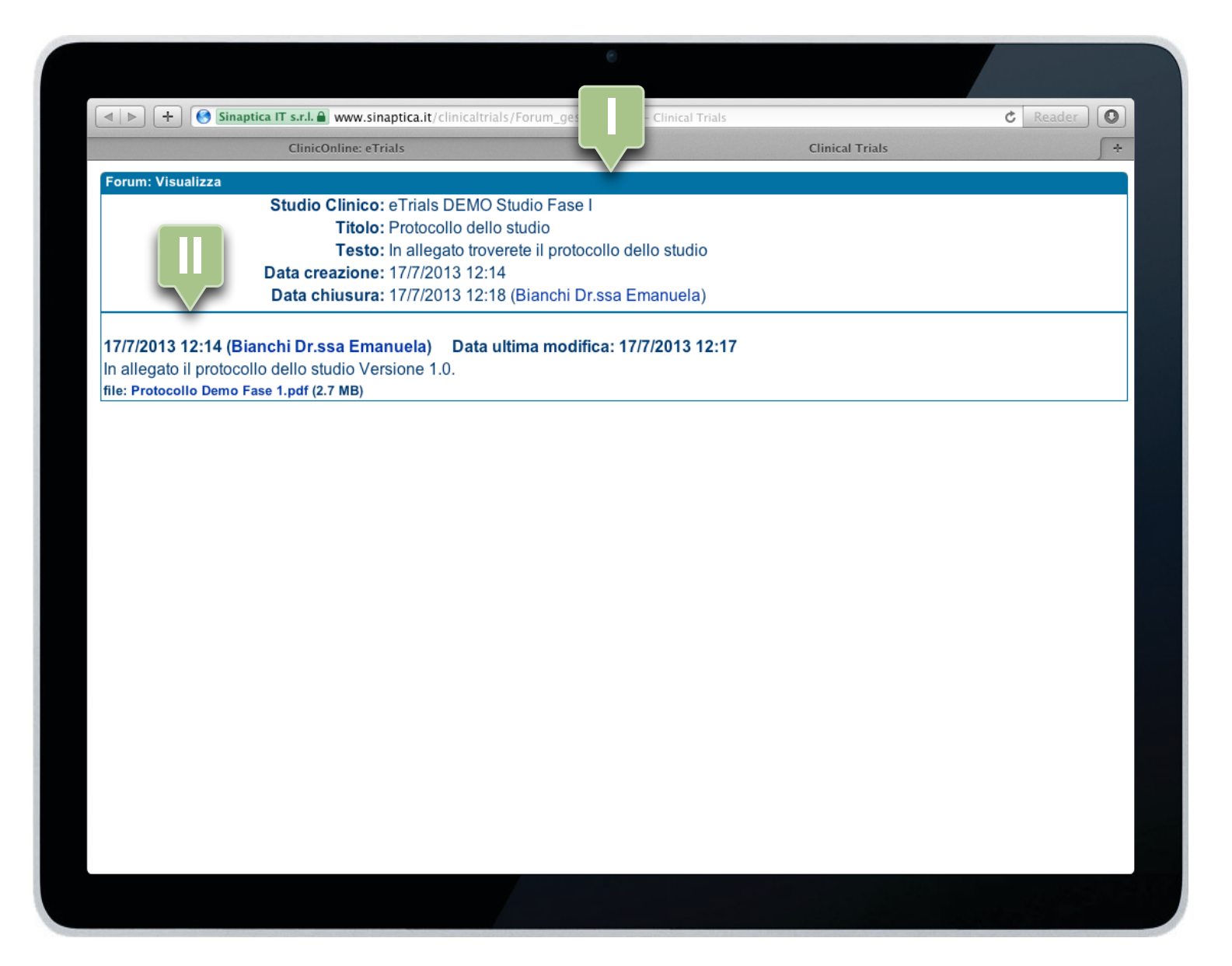

8.1 Cercare un Forum

Per visualizzare il forum, una volta effettuata la ricerca, è sufficiente premere il tasto funzione *Visualizza* del relativo forum desiderato.

Nella prima parte della schermata Forum: Visualizza (I), sono riportate le seguenti informazioni generali:

- Studio Clinico: è il nome dello studio clinico a cui si riferisce l'argomento.
- Titolo: titolo del forum.
- Testo: descrizione inserita dall'operatore che ha aperto il forum.
- Data creazione: data e ora in cui è stato creato il forum.
- Data chiusura: se il forum è stato chiuso è presente ed indica la data e l'ora di tale operazione e l'utente che l'ha effettuata.

Di seguito (II) vengono mostrati tutti i contributi del forum con indicazione della data, dell'ora e dell'operatore che li ha inseriti.

FINE ARGOMENTO

**1** 

*Il sistema prevede la possibilità di aggiungere anche dei contributi al forum da parte dello Sperimentatore. Tale operazione deve essere autorizzata esplicitamente.*  CAPITOLO 9

# RUBRICA

#### **GUIDA OPERATIVA SPERIMENTATORE**

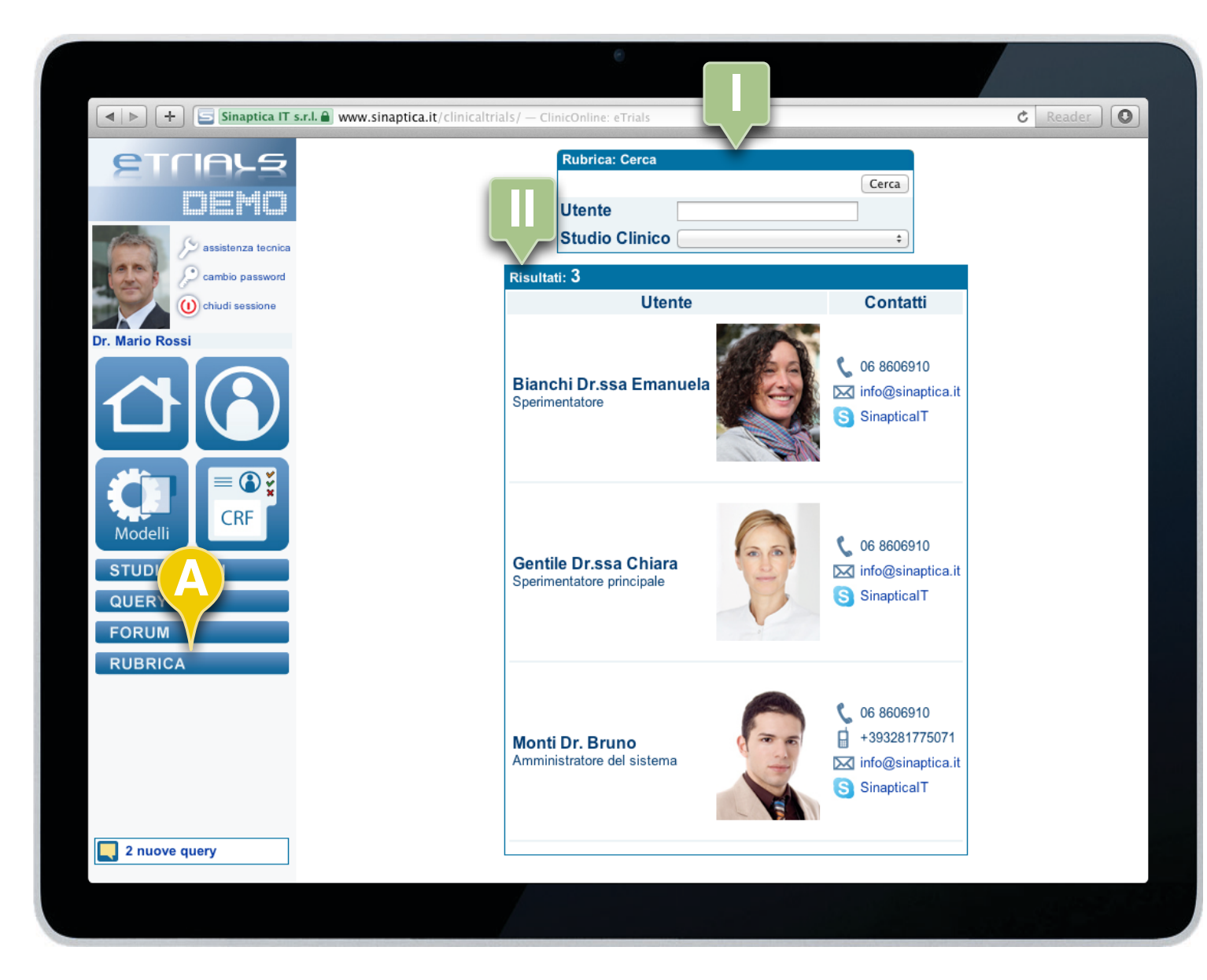

Quando viene premuto il tasto Rubrica (**A**), il sistema automaticamente effettua la ricerca di tutti gli operatori visibili che sono associati allo stesso gruppo dello Sperimentatore.

### 9.1 Cercare un Contatto

Per effettuare la ricerca nella Rubrica è sufficiente cliccare sul tasto *Rubrica* (**A**) nell'area di navigazione.

Automaticamente il sistema effettua la ricerca di tutti gli utenti che sono visibili associati allo stesso gruppo a cui appartiene lo Sperimentatore.

Nel riquadro Rubrica: Cerca (I) è possibile inserire i seguenti filtri per una ricerca mirata:

- Utente: inserire il nome dell'utente che si vuole cercare.
- Studio clinico: è possibile effettuare la ricerca degli utenti che sono associati ad un determinato studio clinico.

Nel riquadro Risultati (II) vengono visualizzati gli utenti corrispondenti ai filtri di ricerca scelti.

Le informazioni che vengono riportante per ogni operatore sono:

- Cognome, titolo (se presente) e nome dell'operatore.
- Immagine dell'operatore.
- Numero di telefono fisso.
- Numero di cellulare.
- Indirizzo e-mail.
- Contatto Skype.

FINE ARGOMENTO

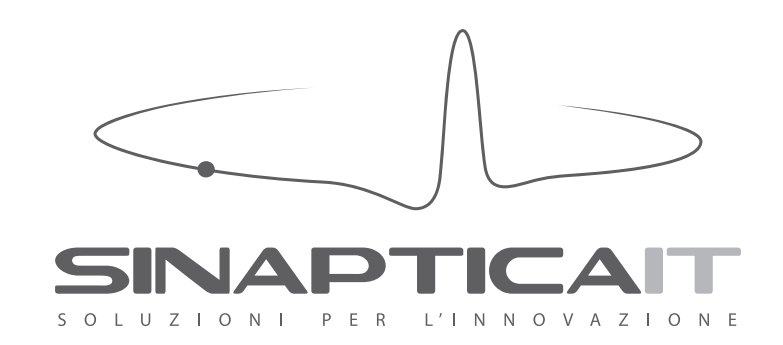

SINAPTICA IT srl Via Collalto Sabino 20 - 00199 Roma tel +39.06.8606910 skype sinaptica.it email info@sinaptica.it website www.sinaptica.it

I marchi eTrials® e WebCom® sono registrati da Sinaptica IT in Italia.